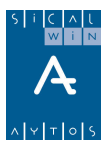

# Presupuesto de Ingresos

Introducción Presupuesto Corriente

**Presupuestos Cerrados** 

**Ejercicios Futuros** 

Consultas al presupuesto de ingresos

Documentos previos de ingresos

Traspaso de Recaudador

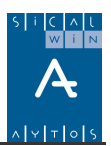

# Introducción

En este capítulo se explicará todo lo relativo a las operaciones del presupuesto de Ingresos en Sicalwin, ya sea de Presupuesto Corriente, Ejercicios Cerrados o Futuros.

El <u>modo de trabajo</u> en el Presupuesto de Ingresos va a depender de las **Opciones de instalación**, por lo que en primer lugar hemos de parametrizar las distintas posibilidades de trabajo.

Para más información, revisar el capítulo correspondiente. Brevemente, las opciones que afectan a esta área serían:

**Estructuras de Presupuesto.** Se definirá el nivel de clasificaciones orgánica y económica. **Gestión de Presupuesto.** Según el tipo de gestión presupuestaria, teclearemos aquí el dígito correspondiente:

1 = Para entidades que siempre trabajan con operaciones **definitivas.** Es decir, se graban con número de operación definitivo, asiento contable, reflejo en mayores, etc.

2 = Para entidades que quieren trabajar con un sistema **mixto** de forma que habrá usuarios que puedan grabar operaciones **definitivas** directamente, y otros que sólo pueden grabar operaciones **previas**, por lo que éstas deberán ser tramitadas y contabilizadas definitivamente para surtir todos sus efectos en el presupuesto de gastos.

3 = Para entidades que trabajan siempre con **operaciones previas.** En este caso no habrá posibilidad de gestionar el presupuesto con operaciones definitivas directas. (En este caso hay que deshabilitar opciones de menú que no tendrían sentido, como la grabación de operaciones definitivas de gastos).

| Gestión del Presupuesto                  |                                          |                                                               |  |  |
|------------------------------------------|------------------------------------------|---------------------------------------------------------------|--|--|
| Apuntes Provisionales                    |                                          | Apuntes Definitivos sin<br>pasar por Apuntes<br>Provisionales |  |  |
| 1                                        | Nunca                                    | Siempre                                                       |  |  |
| 2                                        | Opcional                                 | Opcional                                                      |  |  |
| 3                                        | Siempre                                  | Nunca                                                         |  |  |
| [                                        | Gastos<br>Tipo de<br>Ingresos<br>Tipo de | gestión: 2<br>gestión: 2                                      |  |  |
| No Presupuestarios<br>Tipo de gestión: 2 |                                          |                                                               |  |  |

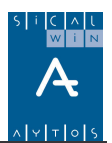

# Presupuesto Corriente

| ⇒ | Presu | uesto de Ingresos                                           |
|---|-------|-------------------------------------------------------------|
| ⇒ | Expe  | Presupuesto de Ingresos                                     |
| ⇒ | Oper  | Presupuesto Corriente                                       |
| ⇒ | Recu  | Presi Presupuesto Corriente                                 |
| ⇒ | Área: | Ejerc Bierc Deraciones de Ejecución de Ingresos             |
| ⇒ | Teso  | Cons > Registro y Contabilización de Justificantes Emitidos |
| ⇒ | Cont  | 🗈 Doci 📰 Operaciones de Ejecución de Ingresos Previos       |

## **Operaciones de ejecución de Ingresos**

Aquí grabaremos operaciones contables del presupuesto de ingresos del ejercicio, ya sean mono o multiaplicación, positivas o negativas, con IVA o Descuentos.

La pantalla se compone de 3 pestañas diferenciadas según el tipo de operación que vayamos a grabar.

Estas operaciones quedarán contabilizadas <u>de forma definitiva</u>, con asiento contable en partida doble.

Dentro de las operaciones relativas al Presupuesto de Ingresos Corriente, a través de este Formulario, la entidad podrá llevar a cabo:

- Derechos, Anulaciones y Cancelaciones (primera pestaña)
- Reconocimiento de obligación por devolución de ingresos (segunda pestaña)
- Compromisos de ingreso (en la tercera pestaña).

Las Operaciones que puede realizar la Aplicación Sicalwin se clasifican según:

a) El Numero de Aplicaciones que incorpora la operación. Se clasifican en **MonoAplicación**, si la Operación afecta a una sola aplicación, o **MultiAplicación** si la operación tiene varias aplicaciones..

**b**) El Numero de Operaciones anteriores que incorpora, se Clasifican en **Mono-operación**, si la operación que realizamos tira de una sola operación anterior. **MultiOperación**, en caso de que la operación tire de varias operaciones anteriores.

c) El Numero de Proyectos de gastos que intervienen en la operación, **MonoProyecto** en caso de que la operación incluya un solo proyecto, **MultiProyecto**, en caso de que en la operación se incluyan varios proyectos.

d) El Numero de Facturas que pueden llevar relacionadas, puede ser **MonoFactura**, en caso de que la operación tenga relacionada una sola factura, **MultiFactura** en caso de que tengan relacionadas varias Facturas.

# Descripción de los campos del Formulario 'Operaciones de Ejecución de Ingresos' del Presupuesto Corriente.

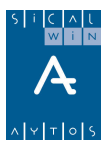

## Reconocimientos de Derecho (primera pestaña)

El reconocimiento de derechos es el acto por el cual se realiza la anotación en cuentas de los derechos liquidados a favor del sujeto contable.

El reconocimiento de derechos, que en todo caso se aplicará al Presupuesto de Ingresos del ejercicio en curso, podrá efectuarse en dos momentos diferentes:

- Reconocimiento previo al ingreso.
- Reconocimiento simultáneo al ingreso.

Cuando el reconocimiento de derechos sea previo al ingreso habrá de distinguirse, en función de la forma de exacción de los derechos, entre liquidaciones de contraído previo e ingreso por recibo y liquidaciones de contraído previo e ingreso directo.

Cuando el reconocimiento de derechos sea simultáneo al ingreso, hay que distinguir entre declaraciones-autoliquidaciones y otras declaraciones que no precisen de previa liquidación administrativa.

A Través de esta opción de menú podremos realizar El Reconocimiento previo al Ingreso.

A Través de la opción "**Tesorería**" – "**Cobros**", podremos realizar el Reconocimiento simultáneo al Ingreso.

| Beconocimiento u Ar | nulación de Derechos     | Abligación reconocida por Devolución de Ingresos | Compromiso          | us de Ingreso  |
|---------------------|--------------------------|--------------------------------------------------|---------------------|----------------|
|                     |                          |                                                  | <u>Southernoo</u>   |                |
| Centro Gestor:      |                          |                                                  |                     |                |
| Tipo de Exacción:   | 1 Contraido Previo. Ingr | eso Directo                                      |                     |                |
| Código Operación:   | 700 Signo: + R           | econocimiento de Derechos                        | Fecha Contable:     | 01/01/2006     |
| Operación Anterior: |                          |                                                  | Fecha Op. Anterior: |                |
| Núm. Expediente:    |                          |                                                  | Fecha Expediente:   | 11             |
| Proyecto:           |                          |                                                  |                     |                |
| Económica EXPEDI    |                          |                                                  |                     |                |
| 310 00 EXPE         | DICION DE DOCUMENTOS     | 6                                                |                     |                |
| Préstamo:           |                          |                                                  |                     |                |
| Op. Compromiso:     |                          |                                                  | Cuen                | ita PGCP: 7400 |
| Tercero:            | G00000001                | AYUNTAMIENTO DE DEMOS                            |                     |                |
| Interesado:         |                          |                                                  |                     |                |
| Importe Operación:  | 60.000,00                |                                                  |                     |                |
| Grupo de Apuntes:   |                          |                                                  |                     |                |
| Texto Explicativo:  | DERECHO RECONOCIDO       | 0                                                |                     | <u>.</u>       |

A Continuación se Describen brevemente los distintos campos que componen este Formulario.

#### **Centro Gestor**

Se utiliza si la entidad utiliza Descentralización en ingresos.

Este campo se habilita si está definido en **'Opciones de Instalación'** el uso de Centros Gestores y que el **Tipo de Gestión** del Presupuesto de Ingresos sea el **1** o el **2**, es decir, que permita realizar Apuntes Definitivos directamente sin pasar por Apuntes Provisionales.

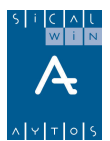

Se puede introducir el Centro Gestor que realiza el Gasto, pulsando F5 para ver los Centros a los que el Usuario tiene permiso.

Si no se introduce centro gestor el sistema lo asignará a la operación en función de las aplicaciones utilizadas, siempre que todas sean del mismo centro. Si son de distinto centro gestor este campo quedará vacío, lo que implica que esta operación no será visible para ningún centro gestor, excepto Intervención General.

**Nota:** los Usuarios que tienen permiso en los diferentes Centros Gestores se definen en el Formulario "Tablas básicas – Mantenimientos auxiliares"

#### Tipo exacción

- Tipo de Exacción 1, Contraído previo. Ingreso Directo
- Tipo de Exacción 2, Contraído Previo. Ingreso por Recibo

### Código Operación

Si pulsamos F5 podremos ver las Operaciones que han sido autorizadas al Usuario.

| ĉ | 🗟, Operaciones de Ejecución de Ingresos 🛛 🔀 |        |                                         |  |  |  |
|---|---------------------------------------------|--------|-----------------------------------------|--|--|--|
| Γ | CÓDIGOS DE OPERACIÓN                        |        |                                         |  |  |  |
| 1 |                                             | Código | Descripción                             |  |  |  |
| 1 | ►                                           | 700    | Reconocimiento de Derechos              |  |  |  |
| 1 |                                             | 750    | Anul.Derechos por Anul.Liquid.          |  |  |  |
| 1 |                                             | 752    | Anul. Derechos Aplaz. y Fraccionamiento |  |  |  |
| 1 |                                             | 755    | Anul.Der. por Insolv. y otras           |  |  |  |
| 0 |                                             | 757    | Cancelación Der. Por Otras Causas       |  |  |  |
| D |                                             | 759    | Cancelación Der. Por Cobro en Especie   |  |  |  |
| I |                                             |        |                                         |  |  |  |
| I |                                             |        |                                         |  |  |  |
| I |                                             |        |                                         |  |  |  |
| I |                                             |        |                                         |  |  |  |
| L |                                             |        |                                         |  |  |  |

El código operación depende del tipo exacción, aunque son las mismas descripciones.

#### Signo

Este campo indica si la Operación a realizar es Positiva (el signo +) o Negativa (con el signo -).

Utilizaremos el Signo Positivo, que aparece por defecto, para contabilizar operaciones.

Utilizaremos el signo negativo para anular operaciones ya contabilizadas..

**Nota:** El Administrador de la Aplicación puede limitar el permiso a determinados signos de alguna operación en el formulario de "Permisos usuario operación", de forma que determinados usuarios puedan realizar sólo, por ejemplo, operaciones positivas.

#### Fecha contable

En él indicaremos la fecha en que se va a contabilizar la operación. Este campo solo se habilitará en caso de que tengamos activado el campo **'Desbloquear Fecha Operación'** del menú **'Opciones de Instalación'.** En caso contrario, el concepto estará deshabilitado y la fecha contable será la que tenga el sistema.

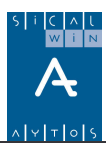

**Nota:** También puede haber periodos bloqueados, por haberse hecho cierres parciales de contabilidad. Esto lo podrá hacer el Administrador del Sistema en "Fecha de cierre y bloqueo de periodo"

#### **Operación anterior**

Se habilita cuando el **signo** de la operación es **negativo** o se realiza alguna operación que requiera una **fase anterior**, como son las fases de Anulación o Cancelación.

1 En este campo deberemos indicar el número de la operación ya realizada que vamos a afectar con esta operación que estamos realizando. Así,

a) Si el signo de la operación que estamos realizando es **negativo**, deberemos poner el número de la operación positiva que queremos anular, parcial o totalmente.

**b**) Si el **signo** de nuestra operación es **positivo** y se trata de una **operación de anulación o cancelación**, en el campo deberemos poner el número de la operación de la fase anterior (**RD**)

En este campo, la aplicación Sicalwin propone los primeros 5 dígitos del número de la operación seguido de una barra vertical hacia la derecha, para que el usuario complete los demás dígitos de la operación. La barra vertical hacia la derecha "*I*" sirve de comodín que rellena con ceros los dígitos hasta completar el numero completo de la operación. Por ejemplo la operación 12006/15 es la 120060000015.

2 Podremos utilizar ayuda con F5, o pulsar 'Intro', para que se despliegue una nueva ventana, La Ventana de **'Selección de Operaciones'**, que nos servirá para localizar y seleccionar la/s operación/es deseadas.

La Rejilla 'Operaciones que cumplen con la selección' de la Ventana 'Selección de Operaciones', nos mostrará las operaciones que cumplen con las opciones seleccionadas.

3 Con el Ratón seleccionaremos aquella operación que queremos seleccionar.

Pulsaremos el Botón 'Aceptar Ayuda', <u>Aceptar Ayuda</u>, para aceptar la operación seleccionada en la rejilla.

**4** Al Aceptar, la Aplicación Sicalwin cargará los datos que contiene la operación para que el usuario pueda modificar cualquier dato (el dato de un campo se puede modificar si al cargarse el dato, el campo permanece activo), o para rellenar los datos que faltan para completar la operación (Tercero, Ordinal, etc...)

#### Expediente y Fecha expediente

En el indicaremos el código del Expediente en el que está incluida esta Operación, en el caso de que pertenezca a alguno, ya que este campo no es obligatorio.

El expediente se compone de dos partes: La autoridad que acuerda el ingreso y el número de expediente.

Pulsando F5 podremos ver los diferentes códigos de "autoridad" de los Expedientes de Aprobación que existen en la Entidad. Estos códigos se pueden modificar, eliminar o añadir nuevos en **Tablas generales, código IAAI.** 

Fecha del Expediente al que pertenece esta operación. Se habilita si se introduce datos en el campo 'Expediente'.

#### Proyecto

En el caso de que la operación vaya a afectar a aplicaciones presupuestarias pertenecientes a algún proyecto de gasto con financiación afectada de la Entidad, en este campo deberemos indicar el Proyecto de Gasto que va a ser afectado por la operación.

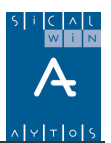

**Aviso:** En este campo **no** se admite seleccionar **más de un Proyecto**, por los que si la operación va a afectar a más de un Proyecto (**MultiProyecto**) deberemos hacerlo a través de una **MultiAplicación**, siendo ahí donde indicaremos todos los Proyectos y aplicaciones presupuestarias a las que va a afectar la operación.

Nota: Este campo permanecerá deshabilitado en caso de que la Entidad haya decidido no utilizar Proyectos de Gastos.

Este campo se caracteriza por tener integrado la propiedad de filtrar en el Propio campo por cualquiera de los elementos que componen un proyecto :

**Para activar esta Propiedad de Filtro** en el campo pulsaremos **F5** una vez, de forma que activaremos el **'Tipo de Proyecto'**, para que el Usuario pueda introducir un Tipo, de forma que en la ayuda solo les muestre los de ese tipo de Proyecto.

Pulsando 'Intro' sucesivamente se irán habilitando los Elementos '**Organo Gestor del Proyecto o Clasificación afectada**' del Proyecto de Gasto,

Al Pulsar Por 2<sup>a</sup> vez F5 en este campo, la Aplicación SicalWin nos mostrará los Proyectos de Gastos que cumplen con las condiciones de Filtrado, pudiendo elegir cualquiera de los Proyectos que aparezcan.

Para más información sobre Proyectos de Gasto, ver el Capítulo del Manual correspondiente a este apartado concreto.

#### Aplicación presupuestaria

Será en este campo donde deberemos indicar la aplicación presupuestaria que va a ser afectada en la operación.

En este campo solo se admite introducir una sola partida presupuestaria, por lo que si la operación va a afectar a más de una, lo que tendremos que realizar es una operación **MultiAplicación** (Para ello, Pulsaremos F1 o bien el icono de la barra de herramientas  $\Sigma_{AP}$ 

**1** Pulsando **F5** la primera vez, activaremos la propiedad de Filtro por ese mismo campo. El campo se habilitará por completo. Esto permite al Usuario establecer múltiples combinaciones de filtro

2 Al pulsar por  $2^{a}$  vez la tecla F5, podremos ver las Aplicaciones Presupuestarias a las que el Usuario tiene acceso. En el caso de que se haya indicado anteriormente un Proyecto de Gasto, la relación de Partidas Presupuestarias que nos muestra se limitará a las de ese Proyecto de Gastos.

De las Partidas Presupuestarias, seleccionaremos la que queramos que sea afectada en la operación. Solo podremos seleccionar una Partida, ya que si queremos seleccionar varias, el Procedimiento a seguir es a través de una **MultiAplicación**.

#### Préstamo

Si la operación está asociada a préstamos, nos lo pedirá al teclear la aplicación, y aparecerá detallado en este campo. Para Más información, ver el capítulo de "Gestión de Pasivo".

#### Número operación del compromiso

Indicaremos aquí el Nº del Compromiso del ingreso que tengamos hecho del Derecho que vamos a Contabilizar. En caso de que no lleve, dejaremos el campo en blanco.

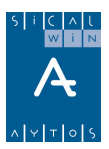

### Cuenta PGCP

Es en este campo donde indicaremos la Cuenta del Plan General Contable Público correspondiente a la partida presupuestaria que estamos afectando en la operación.

A una determinada Económica de ingresos se le pueden relacionar varias cuentas del Plan, para que el Usuario sea, en el momento de realizar la operación, el que decida cual de las cuentas de las que tiene asociadas vamos a afectar en nuestra operación en concreto. Por tanto no admitirá ninguna Cuenta distinta de las que hayan sido relacionadas con la Partida Presupuestaria.

En todo caso se recomienda, sobre todo en entidades descentralizadas, que cada clasificación económica tenga una cuenta PGCP asociada.

#### Importe

En el indicaremos la cantidad, en Euros, por la que se va a contabilizar la operación que estemos realizando.

#### Grupo de Apuntes

Campo de uso opcional en Sicalwin, para clasificar operaciones agrupadas por un determinado criterio elegido por la entidad.

Si tenemos marcada la opción **'Grupo de Apuntes codificado en Tablas'** del menú **'Opciones de Instalación'**, solo nos admitirá poner como grupo de Apuntes los que hayan sido dado de alta previamente en Tablas Generales. En caso contrario y no tenemos marcada esta opción, podremos introducir cualquier texto en este campo sin que la Aplicación Sicalwin lo valide.

Algunas entidades utilizan este campo como **Centro de Coste.** En este caso en "Salidas por impresora" pueden obtenerse listados específicos en el apartado "**Listados Grupo de apunte / Coste**". (no confundir con el módulo específico de Centros de Coste utilizado para Contabilidad Analítica, que es otra opción de menú explicada en el Capítulo correspondiente).

#### Tercero e Interesado

Indicaremos aquí quien es el tercero que realizará el ingreso en nuestra entidad.

Por regla general, este dato va en el campo "Tercero". Sólo en el caso de **Proyectos con financiación afectada** en que el Agente financiador se haya definido como "Multitercero", habrá que indicar también el "Interesado" de la operación (aunque en todo caso será un campo opcional).

Por ejemplo, si hemos definido un proyecto financiado con el Agente "Contribuciones Especiales", a efectos de Agente financiador sólo será un Tercero, pero al grabar las operaciones de ejecución de ingresos podemos detallar el NIF concreto de todos los terceros que nos ingresan. Este dato iría en el campo "interesado", de forma que al imprimir el documento o consultar la operación veremos el detalle, pero en la ficha del proyecto solo aparecerá un agente.

En ambos campos tendremos que introducir el Nº Documento del Tercero, como por ejemplo, el NIF del Tercero, si es Persona Física o CIF si es jurídica.

Pulsando **F5** (o la tecla INTRO si el Tercero es obligatorio) se nos despliega una ventana de ayuda, la **ventana Filtro de Terceros**, donde podremos localizar fácilmente al Tercero, en caso de que no conozcamos su N<sup>o</sup> de Documento.

Una vez hayamos localizado al Tercero, pulsaremos Intro para pasar el Siguiente campo.

#### Texto

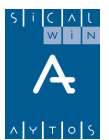

En el describiremos de la forma más clara y simple posible la operación que estamos realizando, así como cualquier dato que se considere importante incluir, teniendo en cuenta que el espacio disponible se encuentra limitado a 120 caracteres.

La Aplicación Sicalwin incluye además la posibilidad de incluir **Observaciones** sobre la operación. Para ello pulsaremos la tecla de función **F3**, de forma que se nos desplegará una ventana de Texto donde podremos introducir todas aquellas observaciones que el Usuario considere conveniente, con la **ventaja** de que no tiene ningún limite de caracteres. En **documento asociado** podremos indicar si la operación tiene algún documento físico asociado, como por ejemplo un Cheque, una hoja Excel, un texto, etc.

## **Operaciones multiaplicación / Multiproyecto**

La Aplicación Sicalwin permite la posibilidad de incluir en una misma operación múltiples aplicaciones Presupuestarias, con la ventaja de que cada una de ellas puede tener características propias, tales como pertenecer a un Proyectos de Gastos diferentes, o proceder de diferentes referencias.

Una de las condiciones que hay que tener en cuenta cuando realicemos una MultiAplicación es que no permite tener Terceros distintos para cada aplicación Presupuestaria.

## **Operaciones con IVA /IGIC**

La aplicación Sicalwin permite incluir IVA /IGIC a aquellas aplicaciones Presupuestarias que así lo requieran.

Cuando alguna Partida Presupuestaria requiera IVA de carácter **Obligatorio** (si así se ha definido al cargar la aplicación en el Presupuesto), tras introducir el Importe se desplegará de forma automática la ventana de IVA donde indicaremos la Base imponible y el Porcentaje correspondiente.

Cuando existen varias Partidas Presupuestarias (MultiAplicación), la Aplicación Sicalwin establece como Base Imponible por defecto la **Base Imponible Máxima**, que no es más que la suma de Todas aquellas partidas que tengan establecido el IVA como Opcional o como Obligatorio, permitiendo al Usuario la posibilidad de cambiar dicha cantidad.

Además se permite introducir varios Tipos de IVA diferentes hasta completar la cuantía de la Base Imponible Máxima.

| Base Imponible | Tipo | %     | Importe IVA: |
|----------------|------|-------|--------------|
| 10.000         | 2    | 16,00 | 1.600        |
| 5.000          | 3    | 4,00  | 200          |
|                |      |       |              |
| 15.000         | Tot  | ales  | 1.800        |

**Nota:** Una Partida Presupuestaria puede llevar IVA de forma Obligatoria o de forma Opcional. Esta Opción se configura en '**Carga del Presupuesto de Ingresos**' del Menú '**Procesos de Apertura**'.

### Aplicación al presupuesto de Deudores por Ingresos devengados

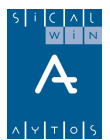

En la pantalla de presupuesto de ingresos se aplicarán al presupuesto de este ejercicio los deudores por ingresos devengados registrados en el ejercicio anterior. Ver más información en "Ajustes extrapresupuestarios".

## Anulaciones y Cancelaciones de Derecho (primera pestaña)

En esta primera pestaña también se contabilizan las anulaciones y cancelaciones de derechos, según las distintas causas previstas en la ICAL.

- a. Derechos anulados
  - i. Por anulación de liquidaciones
  - ii. Por aplazamiento y fraccionamiento
- b. Derechos cancelados
  - i. Por cobro en especie
  - ii. Por insolvencias
  - iii. Por otras causas

En general, al anular o cancelar un derecho, se nos pedirá la operación anterior (de Derecho Reconocido), a no ser que la entidad funcione por "referencias".

Esto quitará saldo a la operación anterior y referencia, produciendo al asiento contable correspondiente. Pero vamos a comentar dos de las operaciones un tanto especiales y novedosas en la ICAL de 2006:

Una de las nuevas fases de la **anulación de derechos por aplazamiento y fraccionamiento. En Sicalwin,** al elegir esta fase se pedirán las fechas e importes de los aplazamientos, para llevarlos a los conceptos no presupuestarios que corresponda, y en el ejercicio siguiente capturarlos cuando se produzca el vencimiento.

| ٩, | 🖹 Aplazamiento y Fraccionamiento de Derechos 🛛 🔀                            |        |                                                           |         |      |  |  |
|----|-----------------------------------------------------------------------------|--------|-----------------------------------------------------------|---------|------|--|--|
|    | F. Vencimiento                                                              | Econom | Descripción                                               | Importe | PGCP |  |  |
|    | 02/05/2007                                                                  | 10443  | DEUDORES A CORTO PLAZO POR APLAZAMIENTO Y FRACCIONAMIENTO | 200,00  | 4430 |  |  |
|    | 02/05/2008                                                                  | 10444  | DEUDORES A LARGO PLAZO POR APLAZAMIENTO Y FRACCIONAMIENTO | 100,00  | 4440 |  |  |
| *  |                                                                             |        |                                                           |         |      |  |  |
|    |                                                                             |        |                                                           |         |      |  |  |
|    |                                                                             |        |                                                           |         |      |  |  |
|    |                                                                             |        |                                                           |         |      |  |  |
|    |                                                                             |        |                                                           |         |      |  |  |
|    |                                                                             |        |                                                           |         |      |  |  |
|    |                                                                             |        |                                                           |         |      |  |  |
| 1  |                                                                             |        |                                                           |         |      |  |  |
| N  | Número de Vencimientos: 2 Importe total del Fraccionamiento: 300,00 Aceptar |        |                                                           |         |      |  |  |

|   | i. Asiento    | Contable                                               |              | <u>×</u>         |
|---|---------------|--------------------------------------------------------|--------------|------------------|
|   | Cuenta        | Descripción                                            | Importe Debe | Importe Haber 🔺  |
| l | 4430          | DEUDORES A CORTO PLAZO POR APLAZAMIENTO Y FRACC        | 200,00       |                  |
|   | 4440          | DEUDORES A LARGO PLAZO POR APLAZAMIENTO Y FRACCI       | 100,00       |                  |
|   | 4331          | DCHO.ANU POR APLAZ Y FRACC., DE .LQD. DE CNT.P. E. ING |              | 300,00           |
|   |               |                                                        |              |                  |
|   |               |                                                        |              |                  |
|   |               |                                                        |              |                  |
|   |               |                                                        |              |                  |
|   | L             |                                                        |              | <b></b>          |
|   |               | Totales:                                               | 300,00       | 300,00           |
|   | C <u>o</u> nt | irmar Asiento                                          | [            | <u>C</u> ancelar |

5 i C ^ l

Este movimiento hará que se realice el cargo de dos nuevos conceptos no presupuestarios:

- **10.443** "Deudores a corto plazo por aplazamiento y fraccionamiento
- **10.444** "Deudores a largo plazo por aplazamiento y fraccionamiento.

Estos conceptos estarán creados en la nueva versión en la tabla de **clasificaciones**, aunque el usuario deberá confirmar su uso, como siempre, en la **carga de conceptos no presupuestarios**.

Tienen asociada como cuenta del PGCP, respectivamente, las cuentas 443 y 444, con las mismas descripciones.

|        | CLASIFICACIONES                                           |      |        |
|--------|-----------------------------------------------------------|------|--------|
| Código | Descripción                                               |      | Cuenta |
| 10001  | DEPOSITOS CONSTITUIDOS                                    | 5660 |        |
| 10020  | PAGOS DUPLICADOS O EXCESIVOS                              | 4490 |        |
| 10030  | SEGURIDAD SOCIAL DEUDORA                                  | 4710 |        |
| 10040  | HACIENDA PUBLICA DEUDORA POR I.V.A.                       | 4700 |        |
| 10042  | DEUDORES POR I.V.A.                                       | 4400 |        |
| 10050  | ANTICIPOS Y PRESTAMOS CONCEDIDOS                          | 5420 |        |
| 10443  | DEUDORES A CORTO PLAZO POR APLAZAMIENTO Y FRACCIONAMIENTO | 4430 |        |
| 10444  | DEUDORES A LARGO PLAZO POR APLAZAMIENTO Y FRACCIONAMIENTO | 4440 |        |
| 10900  | UTRUS DEUDURES NO PRESUPUESTARIOS                         | 4490 |        |
| 10999  | INGRESOS DE APLICACION ANTICIPADA                         | 4420 |        |
| 20001  | I.R.P.F. RETENCION TRABAJO PERSONAL                       | 4751 |        |
| 20002  | I.R.P.F. RETENCION CAPITAL MOBILIARIO                     | 4751 |        |
| 20010  | RETENCIONES I.T.E.                                        | 4759 |        |
| 20030  | CUOTA DEL TRABAJADOR A LA SEGURIDAD SOCIAL                | 4760 |        |
| 20040  | HACIENDA PUBLICA ACREEDORA POR I.V.A.                     | 4750 |        |
| 20041  | I.V.A. RETENIDO A NO RESIDENTES EN TERROTORIO NACIONAL    | 4100 |        |
| 200.10 |                                                           | 4100 |        |

🖥 Consulta / Extracto de Conceptos No Presup \_ 🗆 🗵 estarios 01/01/2006 Periodo desde: 31/12/2006 Grupo de Apuntes hasta Econ Debe (Pagos) Haber (Ingresos) Descripción Saldo 10443 DEUDORES A CORTO PLAZO POR APLAZAMIENTO Y FRACCIONAMIENTO 1.850,00 550,00 1.300,00 10444 DEUDORES A LARGO PLAZO POR APLAZAMIENTO Y FRACCIONAMIENTO 670,00 270,00 400,00

El derecho, que era presupuestario, se convierte en deudor no presupuestario.

Cuando venza el aplazamiento, o bien vayamos a cobrar anticipadamente la deuda, debemos hacerlo en la pantalla convencional de **Reconocimiento de Derechos.** 

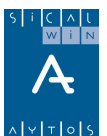

Tecleamos todos los datos del nuevo Derecho, y al pasar el campo importe podemos pulsar un **nuevo botón:** Vencimiento de Derechos" en la parte superior de la pantalla.

| E | 🕇 Operaciones de Ejec                                                                              | ución de Ingresos                                                                                                    |                                                                                                    |
|---|----------------------------------------------------------------------------------------------------|----------------------------------------------------------------------------------------------------|----------------------------------------------------------------------------------------------------|
| ſ | <u>R</u> econocimiento y An                                                                        | ulación de Derechos                                                                                                    | <u>C</u> ompromisos de Ingreso                                                                                 |
| I |                                                                                                    | ,                                                                                                    |                                                                                                    |
|   | Centro Gestor:                                                                                     |                                                                                                    |                                                                                                    |
|   | Tipo de Exacción:                                                                                  | 1 Contraido Previo. Ingreso Directo                                                                                                    |                                                                                                    |
|   | Código Operación:                                                                                  | 700 Signo: + Reconocimiento de Derechos Feo                                                                                                    | ha Contable: 01/07/2006                                                                                        |
| l | Operación Anterior:                                                                                | Fec                                                                                                    | ha Op. Anterior:                                                                                               |
| l | Núm. Expediente:                                                                                   | Fee                                                                                                    | sha Expediente: 77                                                                                             |
| l | Proyecto:                                                                                          |                                                                                                    |                                                                                                    |
|   | Económica<br>311 SOBRE ACTIV                                                                       | IDADES ECONÓMICAS<br>TIVIDADES ECONÓMICAS                                                                                                    |                                                                                                    |
|   | Préstamo:                                                                                          |                                                                                                    |                                                                                                    |
|   | Op. Compromiso:                                                                                    |                                                                                                    | Cuenta PGCP: 7400                                                                                              |
|   | Tercero:                                                                                           | AV ACREEDORES VARIOS                                                                                                    |                                                                                                    |
|   | Importe Operación:                                                                                 | 500,00                                                                                                    |                                                                                                    |
|   | 🐂, Vencimientos de De                                                                              | erechos                                                                                                    | ×                                                                                                    |
| L | № Operación         Líne           12006000064         12006000064           12006000064         * | a F. Vencimiento Econom Descripción<br>1 10/07/2007 10443 DEUDORES A CORTO PLAZO POR APLAZAMIENTO Y<br>2 10/07/2008 10444 DEUDORES A LARGO PLAZO POR APLAZAMIENTO Y I | Importe         PGCP           FRACCI         400,00         4430           FRACCI         100,00         4440 |
|   |                                                                                                    |                                                                                                    |                                                                                                    |
|   |                                                                                                    |                                                                                                    |                                                                                                    |
|   | vunero de vencimientos                                                                             | x j 2 importe total de vencimientos. j 500,00                                                                                                    | Aceptar                                                                                                    |

En ese momento saldrá la pantalla para seleccionar las operaciones de aplazamiento que vencen. Podemos pulsar F5 para ayuda de las operaciones con saldo.

En este caso el asiento contable no abonará la cuenta asociada a la clasificación económica, sino las cuentas 443 y/o 444.

| Asiento Contable |                                                 |              |                  |  |  |  |  |
|------------------|-------------------------------------------------|--------------|------------------|--|--|--|--|
| Cuenta           | Descripción                                     | Importe Debe | Importe Haber    |  |  |  |  |
| 4300             | DE LIQUID DE CONTR PREVIO, INGRESO DIRECTO      | 500,00       |                  |  |  |  |  |
| 4430             | DEUDORES A CORTO PLAZO POR APLAZAMIENTO Y FRACC |              | 400,00           |  |  |  |  |
| 4440             | DEUDORES A LARGO PLAZO POR APLAZAMIENTO Y FRACC |              | 100,00           |  |  |  |  |
|                  |                                                 |              |                  |  |  |  |  |
|                  |                                                 |              |                  |  |  |  |  |
|                  |                                                 |              |                  |  |  |  |  |
|                  |                                                 |              |                  |  |  |  |  |
|                  |                                                 |              | <b>•</b>         |  |  |  |  |
|                  | Totales:                                        | 500,00       | 500,00           |  |  |  |  |
| <u>Co</u> n      | firmar Asientoj                                 | [            | <u>C</u> ancelar |  |  |  |  |

La aplicación de ingresos utilizada en la operación puede ser distinta a la del derecho original que se aplazó, dado que puede haber cambio de estructura presupuestaria.

**Otra fase** no recogida en la anterior ICAL es la <u>cancelación de derechos por cobro en</u> <u>especie</u>. En este caso en Sicalwin se pedirá, al registrar esta operación, la **cuenta de inmovilizado** correspondiente al bien que entra en nuestro inventario.

| Ē | <b>Asi</b> ento | Contable                                              |              | ×             |
|---|-----------------|-------------------------------------------------------|--------------|---------------|
| Γ | Cuenta          | Descrinción                                           | Importe Debe | Importe Haber |
|   | 2000            | TEBBENOS Y BIENES NATUBALES                           | 100.00       |               |
|   | 4382            | POR COBROS EN ESPECIE, DE LIQ. CONT. PREV, ING POR RE | ,            | 100,00        |
|   |                 | 1                                                     |              |               |

Si la entidad enlaza con el módulo GPA (Gestión Patrimonial) se pedirá el bien o bienes de inventario.

# Obligación reconocida por devolución de ingresos (segunda pestaña)

| <b>Operaciones</b> <u>R</u> econocimie                                                                                                    | de Ejecución de Ingresos<br>nto y Anulación de Derechos Obligación reconocida por Devolución de<br>Ingresos                                                                                                    | ><br>Compromisos de Ingreso                              |
|----------------------------------------------------------------------------------------------------|----------------------------------------------------------------------------------------------------|----------------------------------------------------------|
| Centro Gestor:<br>Código Oper:<br>Op.Ingreso:<br>T.Exac.:<br>Nª Expediente:<br>Proyecto:<br>Económica<br>[2]8]2 00<br>Préstamo:<br>Importe: | Improvementation         Improvementation         Improvementation | Fecha Contable:     01/01/2006       Fecha Op. Anterior: |
| Tercero:<br>Endosatario:<br>Interesado:<br>Entidad Pag:<br>Texto:                                                                           | AV ACREEDORES VARIOS<br>Forma Pago:<br>Ordinal Terc:<br>Tipo Pago:<br>DEVOLUCIÓN DE INGRESOS                                                                                                    |                                                          |

Muchos de los campos a completar son similares a los del Derecho Reconocido. Comentamos los que son diferentes:

#### Código operación.

|   | CÓDIGOS DE OPERACIÓN |                                          |  |  |  |  |
|---|----------------------|------------------------------------------|--|--|--|--|
|   | Código Descripción   |                                          |  |  |  |  |
| ▶ | 450                  | Propuesta de Mand. de Pago por Dev/Ingr. |  |  |  |  |
|   | 451                  | Rectif. Sdo. Inicial oblig. Rec. D.I     |  |  |  |  |
|   | 455                  | 5 Prescrip. Sdo. Inicial oblig. Rec. D.I |  |  |  |  |

En general se graban "450", reconocimiento en el ejercicio de la devolución de ingresos, pero también tendremos las rectificaciones de saldo inicial (al alza o a la baja) y las prescripciones.

**Operación ingreso.** Si queremos restar saldo a una operación de ingresos **contabilizada en el ejercicio**, podremos teclear aquí su número, y entonces irá encadenada a ella. Si la operación de ingresos es de presupuestos cerrados, o no queremos controlar en todo caso contra qué operación va, este campo puede ir en blanco.

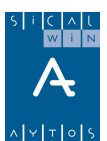

Si tecleamos número operación ser rellenarán los datos de la operación origen. Si lo dejamos en blanco, tendremos que poner todos los datos (aplicación, tercero, ...)

**Datos del pago.** Al igual que en obligaciones reconocidas de gastos, es posible poner ya aquí los datos del pago: Forma de pago, tipo de pago, ordinal pagador, ordinal del tercero. Aunque son opcionales, pudiendo completarse posteriormente en la orden de pago o en la realización.

La obligación reconocida por devolución de ingresos, a partir de 2006, lleva asociado asiento contable.

| Cuenta | Descripción                           | Importe Debe | Importe Haber |
|--------|---------------------------------------|--------------|---------------|
| 7240   | IMPUESTO SOBRE BIENES INMUEBLES       | 120,00       |               |
| 4080   | ACREEDORES POR DEVOLUCION DE INGRESOS |              | 120,00        |
|        |                                       |              |               |
|        |                                       |              |               |
|        |                                       |              |               |
|        |                                       |              |               |
|        |                                       |              |               |
|        | Totales:                              | 120,00       | 120,00        |
|        |                                       | _            |               |

:

## *Compromisos de ingreso (tercera pestaña)*

| <table-of-contents> Operaciones de Eje</table-of-contents> | Operaciones de Ejecución de Ingresos |                                                         |                     |              |  |  |  |
|------------------------------------------------------------|--------------------------------------|---------------------------------------------------------|---------------------|--------------|--|--|--|
| <u>R</u> econocimiento y A                                 | nulación de Derechos                 | <u>Obligación reconocida por Devolución de Ingresos</u> | <u>C</u> ompromiso: | s de Ingreso |  |  |  |
| Centro Gestor:                                             |                                      |                                                         |                     |              |  |  |  |
| Código Operación:                                          | 300 Signo: 🕂 🖸                       | ioncierto de Compromisos                                | Fecha Contable:     | 01/01/2006   |  |  |  |
| Operación Anulada:                                         |                                      |                                                         | Fecha Op. Anterior: |              |  |  |  |
| Nº Expediente:                                             |                                      |                                                         | Fecha Expediente:   | 11           |  |  |  |
| Proyecto:                                                  |                                      |                                                         |                     |              |  |  |  |
| Económica<br>42000 PARTIC                                  | DIPACION MUNICIPAL EN LOS TRIE       | SUTOS DEL ESTADO<br>N LOS TRIBUTOS DEL ESTADO           |                     |              |  |  |  |
| Préstamo:                                                  |                                      |                                                         |                     |              |  |  |  |
| Importe Total:                                             | 29.990.000,00                        |                                                         |                     |              |  |  |  |
| Tercero:                                                   | HP                                   | HACIENDA PÚBLICA                                        |                     |              |  |  |  |
| Interesado:                                                |                                      |                                                         |                     |              |  |  |  |
| Grupo de Apuntes:                                          |                                      |                                                         |                     |              |  |  |  |
| Texto Explicativo:                                         | COMPROMISO                           |                                                         |                     |              |  |  |  |
|                                                            |                                      |                                                         |                     |              |  |  |  |

El compromiso de ingreso es el acto por el que cualesquiera entes o personas, públicas o privadas, se obligan, de forma pura o condicionada, con la Entidad Local, mediante un acuerdo o concierto, a financiar total o parcialmente un gasto determinado.

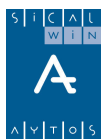

Cuando se concierten compromisos de ingreso que se hayan de extender a varios ejercicios, se imputará a cada uno de éstos la parte que se prevea realizar en el mismo, de acuerdo con las estipulaciones que figuran en el acuerdo, protocolo o documento por el que dicho compromiso se considere firme.

Los campos que se nos solicitan son similares a los del Derecho Reconocido. Comentamos los peculiares de esta fase:

#### Código operación.

|   | CÓDIGOS DE OPERACIÓN |                                       |  |  |  |
|---|----------------------|---------------------------------------|--|--|--|
|   | Código Descripción   |                                       |  |  |  |
| ▶ | 300                  | Concierto de Compromisos              |  |  |  |
|   | 310                  | Anulación de Comprom.Conc.Incorp.     |  |  |  |
|   | 311                  | Anul, de compromisos imputables a Ej. |  |  |  |

En general serán operaciones "300", concierto de compromisos del ejercicio.

La 310 se utiliza para anular compromisos que se concertaron en presupuestos anteriores como compromisos de corriente, y han sido traspasados a este ejercicio.

La 311 se utiliza para anular compromisos que se concertaron en ejercicios anteriores como compromisos de ejercicios futuros, y han sido traspasados a este ejercicio.

El compromiso de ingreso, a partir de la ICAL de 2006 no tiene asiento contable.

## Registro y Contabilización de Justificantes Emitidos

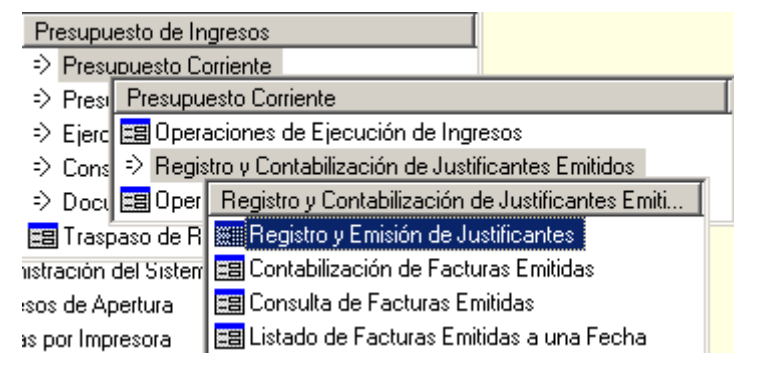

Mediante este módulo se permite el registro e impresión de facturas emitidas por la entidad, con la posterior contabilización como Derecho Reconocido.

## Registro y emisión de justificantes

El diseño de esta pantalla cambia según determinados parámetros internos de instalación. Si se usan **series de facturas** tiene un diseño diferente al modo normal.

#### No usando series de facturas:

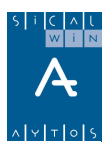

| Registro y Emisión de Justificante |             |              |            |           |            |          |
|------------------------------------|-------------|--------------|------------|-----------|------------|----------|
| Num. Factura:                      |             |              |            | Fecha I   | Factura:   | 11       |
| ipo Exacción:                      |             | C.Gestor:    |            |           |            |          |
| ficina:                            |             | Expdte.:     |            |           | Fec.Expte: | 11       |
| ercero:                            |             |              |            |           |            |          |
| <u>R</u> esumen Factura            | Desglose -  | aplicaciones |            |           |            |          |
| Datos del IVA                      | Tipo        | %            | Importe IV | A         | Rep        | ercutido |
| Base Imponible                     |             |              |            |           |            |          |
|                                    |             |              |            |           |            |          |
| Importe íntegro                    | Base Imp. B | xenta        |            |           | <u>}</u>   |          |
|                                    |             |              |            |           |            |          |
| Fotal Presupuesto:                 | Total IVA:  |              | Total D    | escuento: |            |          |
| _íquido:                           | [           |              | Total F    | actura:   |            |          |
| Grupo Apuntes:                     |             |              | Días Vto:  | Fecha Ver | ncimiento: | 11       |
| l'exto:                            |             |              |            |           |            |          |
| -                                  |             |              |            |           |            |          |

Es un diseño parecido al registro de justificantes de gasto, donde en una primera pestaña está el resumen de la factura con importes desglosados, y en una segunda pestaña se indican las aplicaciones.

La segunda pestaña "desglose aplicaciones" puede bloquearse, para que el usuario que registra el justificante no pueda rellenarla (en todo caso no es obligatoria cuando está disponible).

Para ello se marca la opción de instalación correspondiente:

|                                                                               |           | Certificaciones Externas                                             |                   |
|-------------------------------------------------------------------------------|-----------|----------------------------------------------------------------------|-------------------|
| Eloquear aplicaciones en justificantes de ingresos                            |           | Impresos de Subvenciones                                             |                   |
| i se desea que en los justificantes de ingresos no se pueda introducir el con | ncepto de | ingresos, con el fin de introducirlo en el monitor de contab. de jus | stif. de ingresos |
|                                                                               |           |                                                                      |                   |

El **Número de Factura** no deberá rellenarse en el caso de que estemos dando de alta una nueva Factura. Por el contrario, si queremos modificar los datos o completar alguna factura ya registrada, indicaremos en esta casilla el Nº de registro de dicha Factura.

La Fecha de Emisión de Factura se indicará en la casilla de 'Fecha Factura'.

En el **Tipo de Exacción** tendremos que elegir entre '1, Contraído Previo, Ingreso Directo' o '2, Contraído Previo, Ingreso Por Recibo'.

El **Área gestora** se podrá rellenar en el caso de que la Entidad lleve una gestión Descentralizada de Ingresos.

#### Usando series de facturas:

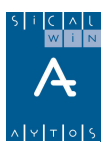

| i Registro y E | misión de Justific | antes        |            |                |           |          |              | _ 🗆 2       |
|----------------|--------------------|--------------|------------|----------------|-----------|----------|--------------|-------------|
| Serie:         |                    | Num, Factura | a:         |                |           | Fec      | :ha Factura: | 11          |
| Tipo Exacción: |                    |              |            | C.I            | Gestor:   |          |              |             |
| Oficina:       |                    |              |            |                | pdte.:    |          | Fec.Expte:   | 11          |
| Tercero:       | Tercero:           |              |            |                |           |          |              |             |
|                |                    |              |            | Detalle nor P  | roductos  |          |              |             |
| Económ.        | Código proyecto    | Cantidad     | Un.        | botalio por la | Des       | cripción |              | Precio      |
| *              |                    |              |            |                |           |          |              |             |
|                |                    |              |            |                |           |          |              |             |
|                |                    |              |            |                |           |          |              |             |
|                |                    |              |            |                |           |          |              |             |
|                | <u> </u>           |              |            |                |           |          |              |             |
|                | nible Tipo  %      | A IVA +B.    | EQ. % B.E. | Importe R.E.   | TOTAL     | TOTAL    | BASE         | TOTAL DTO.  |
|                |                    |              |            |                | 1         |          |              |             |
|                | ¦                  | _            |            |                | ·         | BASE EX  | XENTA        | TOTAL GEN   |
|                | ii                 | _ <u> </u>   | <u> </u>   |                | ·         |          |              | TOTTLE GEN. |
| <u>/</u>       | , ,                | ,            | ,          | ,              | ,         | 2        | ,            |             |
| Grupo Apuntes  | e 🛛                |              |            |                | Días Vto: | Fecha    | Vencimiento: | 11          |
| Texto:         |                    |              |            |                |           |          |              | <u>^</u>    |
|                |                    |              |            |                |           |          |              |             |
|                |                    |              |            |                |           |          |              |             |
|                |                    |              |            |                |           |          |              |             |

Se pide como campo nuevo la **serie**, que ha de estar definida en **Tablas generales**. Además el cuerpo principal de la pantalla está formado por el **Detalle de productos** de la factura (cantidad, precio unitario, ...).

Se permite igualmente el uso del **Recargo de equivalencia** para aquellos terceros marcados con este sistema (En Mantenimiento de Terceros).

## Contabilización de justificantes emitidos

A través de este módulo, podremos contabilizar en el Presupuesto de Ingresos, los Derechos Reconocidos correspondientes a las Facturas emitidas a través del modulo de **Registro y Emisión de Justificantes del Presupuesto de Ingresos.** 

La ventana está formada por 3 pestañas:

**Pestaña 'Indicar Criterios de Selección'**, útil para poder filtrar entre todas las facturas emitidas pendientes de ser Contabilizadas.

**Pestaña 'Ver Datos Seleccionados'**, donde podremos ver las facturas emitidas que cumplen con los Criterios de Selección Establecidos y por donde contabilizaremos aquellas Facturas que el Usuario marque.

**Pestaña 'Agrupación de Facturas'**, donde las Facturas no se mostraran por N° de Registro sino que estarán agrupadas por el Tercero, y se generará un Derecho Reconocido "multifactura" por cada tercero.

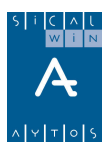

| Indicar Crite                             | erios de Selección | Ver Datos Sele                | ccionados         | <u>A</u> grupación de        | Facturas |
|-------------------------------------------|--------------------|-------------------------------|-------------------|------------------------------|----------|
| Centro Gestor                             |                    |                               |                   | Número Belación:             |          |
| Tipo Exacción:                            |                    |                               |                   | <u></u>                      | , .      |
| Nº Registro desde:                        | 1                  | hasta /                       | Fecha Reg. desde: | 7.7 hasta                    | 11       |
| Fact. del Tercero:<br>Económica           |                    |                               |                   |                              |          |
| Expdte. o Decreto:<br>Importes iguales a: |                    | Fecha Expedi<br>superiores a: | ente desde: 7     | / hasta                      | 11       |
| Situac. iguales a:<br>Grupo Apuntes:      |                    | Situac. distintas de:         |                   | ,<br>Usuario que grabó:      |          |
| Aut. que acordó:                          |                    |                               | ]                 |                              |          |
| Seleccionadas:                            | 0,00 Ir            | Aarcadas por usuario activo:  | 0,00              | Marcadas por otros usuarios: | 0,00     |

Pestaña 'Indicar Criterios de Selección'

Esta pestaña muestra todas las opciones por la que podremos filtrar entre todas las Facturas que la Entidad tenga emitidas y que estén pendientes de ser Contabilizadas.

A la hora de Ejecutar el Filtro, tenemos 2 opciones (ambas situadas en la Barra de Herramientas):

Seleccionar Facturas anulando Selecciones anteriores . Esta Opción nos mostrará en la pestaña 'Ver Datos Seleccionados' todas aquellas Facturas pendientes que cumplen con las criterios que se hayan establecido en ese momento e independientemente de las Facturas que tuviésemos de Anteriores Filtros aplicados.

Sumar Nuevas Facturas a las ya Seleccionadas . Con esta Opción, la pestaña 'Ver datos Seleccionados' nos mostrará las Facturas pendientes que cumplen con los criterios de Selección establecidos más todas aquellas Facturas que ya estaban seleccionadas de Filtros anteriores.

#### Pestaña 'Ver Datos Seleccionados'

| E                              | 1 C | Contabilización de Facturas Emitidas |                     |               |                                         |                                 |                 |                        |  |  |
|--------------------------------|-----|--------------------------------------|---------------------|---------------|-----------------------------------------|---------------------------------|-----------------|------------------------|--|--|
| Indicar Criterios de Selección |     |                                      | Indicar Criterios d | e Selección   | <u>V</u> er Datos Select                | <u>⊻</u> er Datos Seleccionados |                 | Agrupación de Facturas |  |  |
| ſ                              |     |                                      |                     |               | DOCUMENTOS QUE CUMPLEN CON LA SELECCIÓN |                                 |                 |                        |  |  |
|                                |     |                                      | Número Factura      | Fecha Factura | Tercero                                 | Grupo de<br>Apuntes             | Importe Factura | IVA                    |  |  |
|                                |     |                                      | 2006/1              | 01/03/2006    | ACREEDORES VARIOS                       |                                 | 1.200,00        | 0                      |  |  |
| [                              |     |                                      | 2006/2              | 01/03/2006    | ACREEDORES VARIOS                       |                                 | 481,50          | 31,5                   |  |  |
|                                |     |                                      |                     |               |                                         |                                 |                 |                        |  |  |
| H                              | -   | _                                    |                     |               |                                         |                                 |                 |                        |  |  |

En esta pestaña se mostrarán, ordenados por el Nº de Registro, las Facturas emitidas por la Entidad, pendientes de Contabilizar, y que cumplen con los criterios establecidos en la pestaña 'Indicar Criterios de Selección'.

En la **Parte superior** de la Pestaña Sicalwin muestra una rejilla con todas las Facturas seleccionadas, y en la **parte inferior** un detalle de la Factura que en ese momento esté seleccionada en Azul en la rejilla.

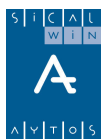

**Marcaremos** aquellas Facturas de las que queramos que se contabilice el Derecho Reconocido correspondiente. Para ello, pulsaremos doble clic con el ratón sobre la casilla de marcación de cada una de las Facturas o a través de la opción de menú 'Marcar Facturas Seleccionadas', donde podremos marcar varias Facturas a la vez (Todas las seleccionadas, Todas las elegidas, Hasta un importe).

Para Contabilizar las Facturas Marcadas, pulsaremos el icono 'Contabilizar sin agrupar las

Facturas marcadas' 🚾 o bien a través de la opción correspondiente de la barra de menú.

Será en este momento cuando nos pida la **Fecha Contable** del Derecho o Derechos que se van a contabilizar a partir de las Facturas marcadas.

También deberemos indicar si queremos contabilizar por **Lote Completo** o **Por Operación**, opción ya común en todos los Monitores de Sicalwin.

Además, Sicalwin dispone de una serie de Opciones añadidas para el usuario, tales como:

**Clasificar las Facturas marcadas**, permite ordenar las facturas seleccionadas por una serie de criterios: Número de Factura, Fecha de Factura, Grupo de Apuntes, Importe de la Factura, Ordinal Pagador o Nombre del Tercero.

Modificar masivamente las facturas marcadas.

| 🖷, Modificar Masivamente las Facturas marcadas 🔀                              |
|-------------------------------------------------------------------------------|
| Expdte. o Decreto: Fecha Expediente: 77<br>Tipo Exacción Completar Aplicación |
| Económica                                                                     |
| Cuenta PGCP:                                                                  |
| Aceptar Cancelar                                                              |

Podremos asignar a todas las marcadas los datos siguientes:

Uno de los campos que se permiten asignar es la aplicación. Para ello, marcaremos la casilla **'Completar Aplicación'** (Sicalwin no dejará que se marque en el caso de que la Factura ya posea aplicaciones de Ingreso).

El Efecto que se produce en la Factura es el mismo que ha través del modulo de Registro. La única limitación es que sólo podremos incluir una aplicación de Ingresos en la Factura y no varias (Multiaplicación) como actualmente sucede en el módulo de Registro y Emisión de Facturas.

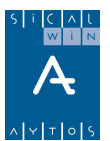

**Imprimir Listado de Facturas Marcadas**. Podremos obtener, antes de Contabilizar, un Listado Detalle de todas las Facturas que se encuentren marcadas. Además podremos generar un Relación Contable de Facturas Emitidas, o incluirlas en una Existente (La Letra Asociada a Esta Relación es la E).

**Visualizar las Facturas Seleccionada.** Esta opción permite que el Usuario pueda visualizar en pantalla la Factura que ese momento tenga seleccionada en azul.

**Modificar los Datos de la Factura**. Podremos modificar los Datos de la Factura que en ese momento tengamos seleccionada en color azul. Para ello se habilitará la parte inferior de la ventana, debajo de la rejilla de datos.

**Agrupar por Terceros las Facturas marcadas.** Esta opción habilitará la **Tercera Pestaña 'Agrupación de Facturas'**, donde mostrará las Facturas que en esta segunda pestaña estén marcadas pero mostrando las Facturas no por el Nº de Factura sino por Tercero.

#### Enlace con Derecho Reconocido.

| 🖥 Cont       | abilización de Fact | turas Emitidas | Clasificar las Facturas seleccionadas           | Mayús+F3  |
|--------------|---------------------|----------------|-------------------------------------------------|-----------|
|              | Indicar Criterios d | e Selección    | Marcar Facturas seleccionadas                   | Mayús+F4  |
|              |                     |                | Desmarcar Facturas seleccionadas                | Mayús+F5  |
|              |                     |                | Modificar masivamente las Facturas marcadas     | Mayús+F6  |
|              | Número Factura      | Fecha Factura  | Enlace con Derecho Reconocido                   | Mayús+F7  |
|              | 2000 /2             | 01/02/2000     | Imprimir listado de Facturas marcadas           | Mayús+F8  |
|              | 2000/2              | 0170372006     | Contabilizar las Facturas sin agrupar marcadas  | Mayús+F9  |
| $\mathbf{H}$ |                     |                | Visualizar las Facturas seleccionadas           | Mayús+F11 |
|              |                     |                | Modificar los datos de la Factura               | Mayús+F12 |
|              |                     |                | Generar relación de Transferencias soporte 34_1 |           |
|              |                     |                | Agrupar por Tercero las Facturas marcadas       |           |

Esta opción permite asignar a la factura un Derecho que ya ha sido reconocido manualmente por el usuario (siempre que coincidan los datos: Tercero, importe, aplicación en su caso)

| 🐂 Enlace con Derecho Reconocid                                          | o 🔀      |
|-------------------------------------------------------------------------|----------|
| Nº Doho, Reconocido:<br>Importe de la Operación:<br>Texto de Operación: |          |
|                                                                         | Cancelar |

#### Pestaña 'Agrupación de Facturas'

Esta Pestaña muestra las Facturas marcadas en la pestaña 'Ver Datos Seleccionados' pero agrupadas por Tercero y Tipo de Exacción. De esta manera podremos generar una sola

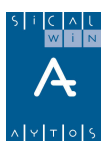

operación de Derecho Reconocido por cada agrupación de Facturas (la Pestaña 'Ver Datos Seleccionados genera una operación por cada Factura).

En este caso, marcaremos aquella agrupación de la que queramos Contabilizar y pulsaremos el

icono de **'Contabilizar las Facturas agrupadas marcadas'** so través de la opción de la barra de menú correspondiente.

Al Contabilizar, Sicalwin nos indicará el Numero de la operación de Derecho Reconocido generado.

| 🖥 Consulta de Facturas | ; Emitidas                                                                | _ 🗆 🗵 |
|------------------------|---------------------------------------------------------------------------|-------|
| Tipo de Documento:     | E (E=Facturas Emitidas) Estado: 🗌 (C=Contabilizado; P=Pendiente, T=Todos) |       |
| Nº Documento desde:    | / hasta /                                                                 |       |
| Fecha Factura desde:   | // hasta //                                                               |       |
| NIF Tercero titular:   |                                                                           |       |
| Nº Doho, Reconocido;   |                                                                           |       |
| Proyecto:              |                                                                           |       |
| Ejer. Económica        | T.E.                                                                      |       |
| Situaciones iguales a  | y distintas de                                                            |       |
| Importes desde         | hasta                                                                     |       |
| Grupo de Apuntes:      | Expediente:                                                               |       |
|                        |                                                                           |       |
| Relación Contable nº:  | Usuario: Datos Generales                                                  |       |

## Consulta de facturas emitidas

En primer lugar utilizamos el filtro de búsqueda, por cualquier de los campos que se nos ofrecen, y pulsamos "Datos generales".

| <b>a</b> ( | onsulta de F | acturas Emitida | s             |                |           |                       |         |           | <u>- 🗆 ×</u> |
|------------|--------------|-----------------|---------------|----------------|-----------|-----------------------|---------|-----------|--------------|
| Γ          | Nº Factura   | Fecha           | Importe Total |                | Situación | Dchos.<br>Reconocidos | Tercero | Texto     |              |
|            | 2006/1       | 01/03/2006      | 1.200,00      | Contabilizada  |           | 120060000007          | AV      | FACTU     |              |
|            | 2006/2       | 01/03/2006      | 481,50        | Registrada     |           |                       | AV      |           |              |
|            |              |                 |               |                |           |                       |         |           |              |
|            | Tercero:     | AV              | ACREED        | ORES VARIOS    |           |                       |         |           |              |
|            | Texto:       | FACTU           |               |                |           |                       |         |           |              |
|            | Nº Facturas: |                 | 2             | Importe Total: | 1.681     | ,50                   |         |           |              |
|            |              |                 |               |                |           | <u>H</u> istó         | rico    | ⊻er Factu | ra           |

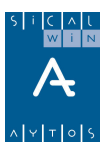

En esta pantalla podemos añadir o quitar campos con el botón derecho del ratón.

Además, situados en una línea concreta podemos pulsar el botón "Histórico" (que nos dará la fecha y descripción de cada una de las situaciones por las que ha pasado el justificante) o "Ver Factura" (en el que veremos la factura con el detalle completo).

El botón Imprime documento asociado" permite imprimir la factura sobre la que estamos siutados.

También pueden utilizarse los botones de exportación a procesador de texto u hoja de cálculo.

#### Tipo de Documento: Estado: (C=Contabilizado; P=Pendiente, T=Todos) Nº Documento desde: hasta Fecha Factura desde: 77 hasta 77 77 Fecha de Entrada: hasta 77 Tercero: T.E. Ejer. Económica Importes desde: hasta Nº de Entrada desde hasta Situaciones actuales:

## Listado de facturas emitidas a una fecha

Primero, como la mayoría de consultas o listados, filtramos., o obtenemos el listado:

| CENTRO GES  | TOR:             |                         | F        | RELACIÓN DE FACTURAS EMITIDAS DE ENTRADA EL DÍA | 1/1/2006            | hasta 31/1     |
|-------------|------------------|-------------------------|----------|-------------------------------------------------|---------------------|----------------|
| Nº Facturas | Fecha<br>Factura | Derechos<br>Reconocidos | NLF/CLF. | TERCERO<br>TEXTO EXPLICATIVO                    | Tipo de<br>Exacción | Fase Ejecución |
| 2005/1      | 01/03/2006       | 120060000007            | AV       | ACREEDORES VARIOS<br>FACTU                      | 2                   | Contabilizada  |
| 2005/2      | 01/03/2005       |                         | AV       | ACREEDORES VARIOS                               | 2                   | Registrada     |

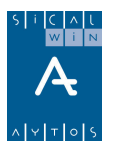

## Operaciones de ejecución de ingresos previos

| 🖥 Operaciones de Ejecución de Ingresos Pre     | vios                                             |                                |
|------------------------------------------------|--------------------------------------------------|--------------------------------|
| <u>R</u> econocimiento y Anulación de Derechos | Qbligación reconocida por Devolución de Ingresos | <u>C</u> ompromisos de Ingreso |
| Centro Gestor:                                 |                                                  |                                |
| Tipo de Exacción:                              |                                                  |                                |
| Código Operación: 🗾 Signo: 📘                   |                                                  | Fecha Contable: 01/03/2006     |
| Operación Anterior:                            |                                                  | Fecha Op. Anterior:            |
| Núm. Expediente:                               |                                                  | Fecha Expediente: 7 /          |
| Proyecto:                                      |                                                  |                                |
| Económica                                      |                                                  |                                |
|                                                |                                                  |                                |
| Préstamo:                                      |                                                  |                                |
| Op. Compromiso:                                |                                                  | Cuenta PGCP:                   |
| Tercero:                                       |                                                  |                                |
| Interesado:                                    |                                                  |                                |
| Importe Operación:                             |                                                  | Saldo Operación:               |
| Grupo de Apuntes:                              |                                                  |                                |
| Texto Explicativo:                             |                                                  |                                |
|                                                |                                                  |                                |

La funcionalidad de esta opción es la misma que la de operaciones de ejecución de ingresos, es decir, se podrán realizar:

- Reconocimientos de Derechos, Anulaciones y Cancelaciones
- Obligación reconocida por devolución de ingresos
- Compromisos de ingreso

Pero la diferencia es que hechas por este formulario las operaciones quedarán en modo previo.

Es decir, seguidamente hay que <u>tramitarlas y contabilizarlas</u> (En el menú de Áreas Gestoras), según el circuito elegido por la entidad para este tipo de operaciones.

| Areas Gestoras                                                          |  |  |  |  |
|-------------------------------------------------------------------------|--|--|--|--|
| Áreas Gestoras                                                          |  |  |  |  |
| 🖽 Operaciones de Gastos Corrientes de los Centros Gestores              |  |  |  |  |
| 📰 Tramitación y Fiscalización de Operaciones                            |  |  |  |  |
| 📰 Definición de Estados y Trámites                                      |  |  |  |  |
| 📰 Gestión de Decretos                                                   |  |  |  |  |
| 📰 Modificación de Operaciones Previas                                   |  |  |  |  |
| Contphilippoión de Operaciones                                          |  |  |  |  |
| Econs Contabilización de Operaciones                                    |  |  |  |  |
| 📺 Oper 🕮 Monitor de Contabilización de Operaciones de Gastos Corrientes |  |  |  |  |
| 🔚 💴 Monitor de Contabilización de Operaciones de Gastos Futuros         |  |  |  |  |
| 📰 Monitor de Contabilización de Operaciones de Ingresos Futuros         |  |  |  |  |
| 📰 Monitor de Contabilización de Operaciones de Ingresos Corrientes      |  |  |  |  |
| 📰 Monitor de Contabilización de Operaciones No Presupuestarias          |  |  |  |  |
| 📰 Monitor de Contabilización de Operaciones de Valores                  |  |  |  |  |

Evidentemente la entidad habrá parametrizado con anterioridad qué usuarios pueden acceder a unos y otros puntos de menú, según su perfil.

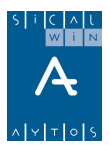

# **Presupuestos Cerrados**

| Presupuesto de Ingresos                                |  |  |  |  |  |  |
|--------------------------------------------------------|--|--|--|--|--|--|
| Presupuesto Corriente                                  |  |  |  |  |  |  |
| Presupuestos Cerrados                                  |  |  |  |  |  |  |
| Ejerc Presupuestos Cerrados                            |  |  |  |  |  |  |
| 🕐 Cons 📰 Rectificación y Anulación de Saldos           |  |  |  |  |  |  |
| Docu 18 Carga de Aplicaciones de Presupuestos Cerrados |  |  |  |  |  |  |

Al cierre de un ejercicio contable, los saldos de Derechos Reconocidos no recaudados en el momento de cierre se aplicarán a Presupuestos Cerrados a partir del Primer día del ejercicio siguiente. Esto se realiza traspasando sus saldos a las cuentas **431 'Deudores por Derechos Reconocidos Ppto Ingresos Cerrados'**, traspaso que se efectuará directamente al realizar el asiento de apertura sobre la base del cierre.

Este traspaso lo realiza la Aplicación Sicalwin de forma automática al realizar el Asiento de Apertura, basándose en los datos del Cierre del Ejercicio anterior.

En las operaciones de presupuestos cerrados podremos rectificar, al alza o a la baja, el saldo inicial de Derechos, por errores de años anteriores, o simplemente registrar las Anulaciones y Cancelaciones de Derechos de Presupuestos Cerrados.

(También pueden rectificarse por diferencias de redondeo de euro, operación que pudo se habitual en el ejercicio del cambio de moneda, aunque rara hoy día)

## Rectificación y Anulación de saldos

En Presupuesto Cerrados tenemos las siguientes operaciones:

- a. Rectificación del saldo inicial de Derechos
- b. Derechos anulados
  - a. Por anulación de liquidaciones
  - b. Por aplazamiento y fraccionamiento
- c. Derechos cancelados
  - a. Por insolvencias
  - b. Por otras causas
  - c. Por prescripción
  - d. Por cobro en especie

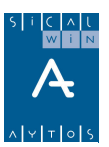

| 🛐 Rectificación y Anu | lación de Saldos                   |                                                                                                    |                         | _ [] > |
|-----------------------|------------------------------------|----------------------------------------------------------------------------------------------------|-------------------------|--------|
| Tipo de Exacción:     | 1 Contraido Previo. Ingreso Direct | 0                                                                                                   |                         |        |
| Código de Operación:  | Signo:                             |                                                                                                    | Fecha Contable:         | 11     |
| Operación Anterior:   |                                    |                                                                                                    | Fecha Op. Anterior:     | 11     |
| Número Expediente:    |                                    |                                                                                                    | Fecha Expediente:       | 11     |
| Gasto / Proyecto:     |                                    |                                                                                                    |                         |        |
| Alias Ejer.           | Orgánica Económica                 | Rectificación y Anulación de Saldos                                                                 |                         |        |
| Préstamo:             |                                    | Código     Descripc                                                                                 | ión                     |        |
| Referencia:           |                                    | <ul> <li>700 Rectif.Sdo.Inicial Dchos, Ingr.</li> <li>705 Rectif.Sdo.Inic Dchos Ingr Dir</li> </ul> | . Directo<br>r Dif Euro |        |
| NIF del Tercero:      |                                    | <ul> <li>750 Anul.Dchos.por Anulación Liq</li> <li>751 Anul.Dchos.por Insolv. y otras</li> </ul>    | uidaciones<br>; causas  |        |
| Importe Operación:    |                                    | 752 Anul,Dchos,por Prescripción<br>753 Anul, Dchos,por aplaz, y fraco                               | cionamient              |        |
| Saldo Operación:      |                                    | 754 Cancel Dehos por otras causa                                                                    | 38                      |        |
| Grupo de Apuntes:     |                                    | Cancel Denos, por couro en el                                                                       | specie                  |        |
| Texto Explicativo:    |                                    |                                                                                                    |                         |        |
|                       |                                    |                                                                                                    |                         |        |

De forma General, el objeto es la Rectificación de errores u omisiones que hubieran podido producirse en el Saldo de Derechos. Aunque esta pantalla sirve también para la **carga de saldos iniciales (resultas)** para aquellas entidades contables que estén usando Sicalwin <u>por primera vez</u>, y vayan a realizar la carga manualmente.

#### Primer año de uso de Sicalwin

Podremos dar de Alta Saldos Iniciales de Aplicaciones de Cerrados (que previamente se han dado de Alta en 'Carga de aplicaciones de Cerrados'). Nos podemos encontrar con 2 casos:

- 1 Saldo Inicial de Derechos tipo exacción 1 (Cod. 698),
- 2 Saldo Inicial de Derechos tipo exacción 2 (Cod. 699),

Estas 2 operaciones no generan ningún tipo de Apunte Contable (ya que su saldo está en el asiento de apertura), aunque si generan un Nº de operación, que estará compuesto por : el Área, en este caso Ingresoss, que se refleja con el dígito 1, el año de origen, que puede ser 2004,2003,1999,1998, etc.. y un Nº de 7 dígitos tipo contador.

#### Uso normal de la pantalla para posteriores años

Las operaciones que podremos hacer en este formulario serán:

**1** Rectificación del Saldo Inicial de Derechos (Cod. 700/701). Por el que modificaremos el importe del Saldo inicial pendiente de cobro de la aplicación, al alza, aumentándola (signo +) o a la baja, disminuyéndolo (signo -).

Podremos realizar una **multiaplicación**, así como asignarle **IVA** (si la aplicación lo permite) Los datos que obligatoriamente tendremos que indicarle son los mismos que si de una Operación **de Derecho Reconocido corriente** se tratase.

El asiento contable se realiza teniendo en cuenta si la cuenta PGCP asociada a la clasificación económica **es o no de balance,** de forma que se moverá la correspondiente cuenta de balance o la de resultados extraordinarios:

Veamos dos ejemplos de asiento de una rectificación a la baja de derecho reconocido. El primero de ellos se hizo sobre un "DR" sin cuenta de balance, y el segundo con la cuenta de "Terrenos":

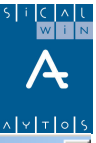

| i | Asiento Contable |                                                  |              |               |      |  |  |  |  |
|---|------------------|--------------------------------------------------|--------------|---------------|------|--|--|--|--|
| Γ |                  | <b>D D D D</b>                                   |              | 1 . 11 1      |      |  |  |  |  |
|   | Cuenta           | Descripción                                      | Importe Debe | Importe Haber |      |  |  |  |  |
| I | 4313             | DE LIQUIDACIONES CONTRD PREV, INGRSO POR RECIBO  | -430,00      |               |      |  |  |  |  |
|   | 6791             | PERDIDAS POR MODIFICACION DE DERECHOS DE PPTOS C |              | -430,00       | i  . |  |  |  |  |

| Ē | Asiento Contable |                                                 |              |               |   |  |  |  |  |
|---|------------------|-------------------------------------------------|--------------|---------------|---|--|--|--|--|
| Г |                  |                                                 |              |               |   |  |  |  |  |
| L | Cuenta           | Descripción                                     | Importe Debe | Importe Haber | ▲ |  |  |  |  |
| L | 4310             | DE LIQUIDACIONES DE CONTRD PREV, INGRESO DIRECT | -6.000,00    |               |   |  |  |  |  |
| L | 2200             | TERRENOS Y BIENES NATURALES                     |              | -6.000,00     |   |  |  |  |  |
| 1 |                  |                                                 |              |               |   |  |  |  |  |

2 Anulaciones y Cancelaciones de derechos de presupuestos cerrados

Las anulaciones y cancelaciones funcionan en general igual que en presupuesto corriente. Es decir, no pedirá el número de Derecho reconocido (o irá por referencia), y el resto de datos necesarios de la operación, y realizará finalmente el asiento contable correspondiente.

Los derechos anulados por aplazamiento y fraccionamiento, así como la cancelación por cobro en especie son fases nuevas no existentes en la anterior ICAL. Su funcionamiento es el mismo que el explicado para presupuesto corriente, con la lógica diferencia de las cuentas del PGCP.

## Carga de Aplicaciones de Presupuestos Cerrados

La función de este módulo es la de permitir por parte de la Entidad dar de Alta nuevas Aplicaciones Procedentes de Presupuestos Cerrados.

En principio esto será necesario por dos motivos:

- Es el primer año de uso de Sicalwin y vamos a hacer la carga manual de los saldos iniciales.
- Necesitamos realizar una rectificación al alza en una aplicación que no existe en presupuestos cerrados.

#### Rejilla de 'Carga de Aplicaciones de Gastos Cerrados'

En esta Rejilla podremos dar de alta, aunque solo eso, todas las Aplicaciones de Cerrados nuevas, de forma que tendremos que indicar el Año en que se originó, la Clasificación Presupuestaria de la aplicación, el Alias, la Descripción de la aplicación y si va a permitir introducir IVA o bien permite enlazar con algún Proyecto

En caso de que deseemos borrar alguna de las aplicaciones, seleccionaremos con el ratón la línea de la Rejilla que contiene la Aplicación de Cerrado (lo notaremos porque el fondo de la línea se convertirá en Azul) y pulsaremos la Tecla de **'Suprimir'** o bien el icono de Borrar

Registro 🗵 del menú de Herramientas.

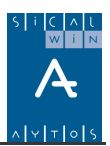

# **Ejercicios Futuros**

| Presupu | puesto de Ingresos                                      |  |  |  |  |  |
|---------|---------------------------------------------------------|--|--|--|--|--|
| ⇒ Presi | Presupuesto Corriente                                   |  |  |  |  |  |
| ⇒ Presi | Presupuestos Cerrados                                   |  |  |  |  |  |
| ⇒ Ejerc | icios Futuros                                           |  |  |  |  |  |
| ⇒ Cons  | ns Ejercicios Futuros                                   |  |  |  |  |  |
| ⇒ Doci  | 📰 Compromisos de Ingresos de Ejercicios Futuros         |  |  |  |  |  |
| 📰 Tras  | 📰 Compromisos de Ingresos de Ejercicios Futuros Previos |  |  |  |  |  |

En el presupuesto de ingresos, la única operación de ejercicios futuros es el compromiso de ingreso.

Tenemos dos puntos de menú diferenciados, como en muchos de los apartados de Sicalwin, según la entidad trabaje con **operaciones definitivas o con operaciones previas.** 

Por tanto según los permisos asignados a los distintos usuarios y la parametrización de la entidad, puede no estar visible alguno de los puntos de menú mencionados.

En este apartado explicaremos como se graban los compromisos de ingresos de ejercicios futuros.

## **Compromisos de Ingresos de Ejercicios futuros**

| 🕽 Compromisos de Ingresos de Ejercicios Futuros |                                                    |                      |            |  |  |  |
|-------------------------------------------------|----------------------------------------------------|----------------------|------------|--|--|--|
| Centro Gestor:                                  |                                                    |                      |            |  |  |  |
| Código Operación:                               | 300 Signo: + Compromisos de Ingresos de Ejercicios | s Po Fecha Contable: | 01/03/2006 |  |  |  |
| Oper. Anterior:                                 |                                                    | Fecha Op. Anterior:  | 11         |  |  |  |
| Nº. Expediente:                                 |                                                    | Fecha Expediente:    | 11         |  |  |  |
| Código Proyecto:                                | 2004 2 600 1 ADQUISICIÓN INMUEBL                   | E                    |            |  |  |  |
| Tercero:                                        | ACREEDORES VARIOS                                  |                      |            |  |  |  |
| Interesado:                                     |                                                    |                      |            |  |  |  |
| Económica<br>61900 ENAJE                        | INACION OTRAS INVERSIONES                          |                      |            |  |  |  |
| Préstamo:                                       |                                                    |                      |            |  |  |  |
|                                                 | COMPROMISOS DE INGRESO                             | Importe acumulado:   |            |  |  |  |
| Texto Explicativo:                              |                                                    |                      | A<br>Y     |  |  |  |

En este punto de menú se grabarán las operaciones de gastos plurianuales en modo <u>definitivo.</u> Si la entidad funciona con operaciones previas (áreas gestoras) la operación provisional se graba en el punto de menú "Compromisos de Ingreso de ejercicios futuros previos", debiendo tramitarse posteriormente hasta su contabilización definitiva.

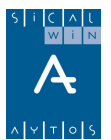

No vamos a detenernos en la descripción de cada campo, ya que su descripción es prácticamente la misma que en el caso de ingresos de presupuesto corriente. Únicamente destacaremos las siguientes especialidades de esta pantalla:

- El Área gestora no es obligatoria en operaciones definitivas (sí lo es en previas)
- Si la operación lleva código de proyecto, éste debe haberse definido previamente con ejecución plurianual y previsión de ingreso en la aplicación correspondiente.
- La obligatoriedad o no de que un compromiso de ejercicio futuro lleve proyecto puede parametrizarse en ENT\_PAR (Consultar con departamento de soporte). Es decir, podemos elegir que el proyecto sea o no obligatorio en este tipo de operaciones.
- No se permiten operaciones multiaplicación
- Las operaciones pueden ser negativas (barradas)
- La operación, a partir de la ICAL a aplicar en 2006, no tiene asiento contable.

## Compromisos de ingreso de ejercicios futuros previos

El funcionamiento de la pantalla es el mismo, pero una vez grabada la operación en modo previo, habrá de tramitarse según se haya parametrizado en la entidad.

| Compromisos de Ingresos de Ejercicios Futuros |              |                    |  |  |  |  |
|-----------------------------------------------|--------------|--------------------|--|--|--|--|
| ?                                             | № Operación: | 920069100001       |  |  |  |  |
| Ace                                           | eptar        | Imprimir Documento |  |  |  |  |

Independientemente del circuito elegido, el paso final será la contabilización definitiva de la operación:

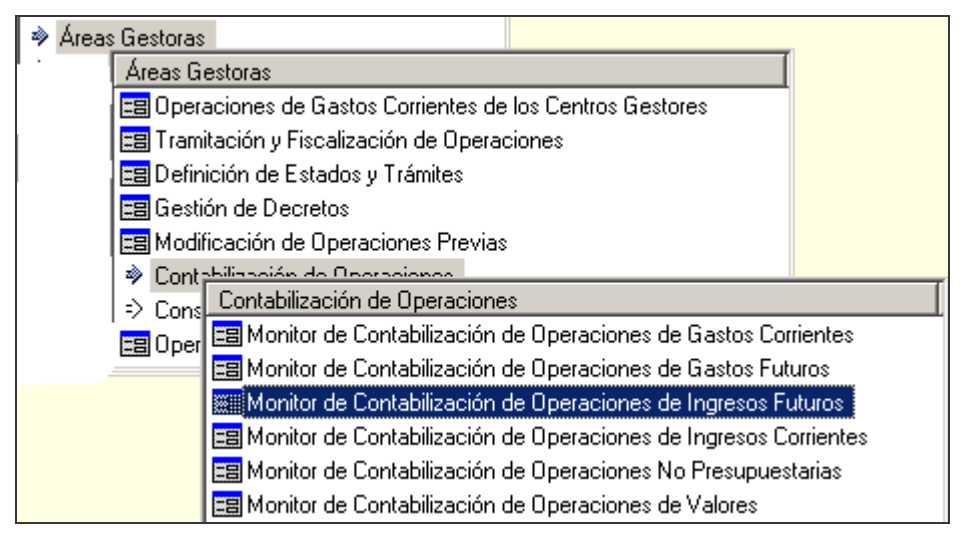

Que nos asignará un número definitivo:

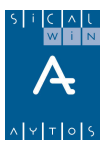

| Monitor de | e Contabilización de Operaciones de Ing |
|------------|-----------------------------------------|
| ٩          | Núm. Operación:120069000002             |
|            | Aceptar                                 |

## Traspaso de Compromisos de Ingreso plurianuales

Las operaciones de compromiso de ingreso futuros se traspasarán en **fin de ejercicio** al año siguiente, en "Operaciones fin de ejercicio" - "Procesos específicos".

Esto Se explicará en el apartado correspondiente del cierre, pero recordamos aquí que todas las operaciones que se graben se traspasarán automáticamente, no siendo necesario volver a grabarlas en el ejercicio siguiente.

Las operaciones que se graben como compromisos de ingreso del ejercicio n+1 pasarán a ser **operaciones de presupuesto corriente** en dicho año.

Las operaciones que se graben como compromisos de ingreso de los ejercicio n+2 y siguientes pasarán a ser **operaciones de ejercicios futuros,** que a su vez volverán a traspasarse al año siguiente hasta su realización en presupuesto corriente.

# Consultas al presupuesto de ingresos

| Presupuesto de Ingresos                                        |
|----------------------------------------------------------------|
| > Presupuesto Corriente                                        |
| > Presupuestos Cerrados                                        |
| > Ejercicios Futuros                                           |
| Consultas al Presupuesto de Ingresos                           |
| > Doct Consultas al Presupuesto de Ingresos                    |
| 🛢 Trasj 📰 Consulta de Operaciones de Ingresos                  |
| 📰 Consulta de Aplicaciones de Ingresos Corriente               |
| 📰 Consulta de Aplicaciones de Ingresos - Ejercicios Cerrados   |
| 📰 Consulta de Compromisos de Ingresos Futuros                  |
| 📰 Consulta de Aplicaciones de Ingresos - Corriente. Por Fechas |
| 📰 Consulta de Aplicaciones de Ingresos - Cerrados. Por Fechas  |

## Características comunes

La gran mayoría de las Consultas disponibles en Sicalwin ofrecen las mismas funciones y características, las cuales se detallan a continuación:

## Barra de Herramientas

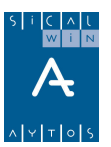

La barra de Herramientas de la mayoría de las Consultas muestra el siguiente patrón:

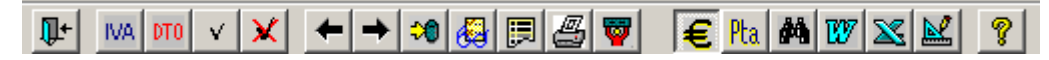

## **IVA DTO** Ver IVA y Descuentos

Este icono solamente aparece en las consultas de Operaciones y a través de él podremos ver el detalle de los Descuentos e IVA que contenga una determinada operación (la que en ese momento esté seleccionada en azul).

## ← Ver Ascendentes

Este icono aparece en todas las consultas de Operaciones.

A través de él podremos ver todas las operaciones origen de la operación seleccionada en azul.

*Por ejemplo*, si tengo una Operación de Ingresos y pulso el icono, podré ver todos los Derechos Reconocidos de ese Ingreso.

→ Ver Descendentes

Este icono aparece en todas las Consultas de Operaciones y particularmente en la Consulta de Referencias

A través de las Consultas de Operaciones, podremos ver todas las operaciones que se han originado a partir de ésta.

*Por ejemplo*, si tengo una Retención de Crédito, podré ver todas las Fases posteriores que tiran de esa Retención.

A través de la Consulta Vinculación podré ver todas las partidas que componen la Bolsa de Vinculación que haya seleccionada (en azul) en ese momento.

### 🕫 Guardar Vista

A través de esta opción podremos almacenar todas las vistas de Usuario que se deseen.

En una **Vista de Usuario** se almacena todas las modificaciones, filtros, ordenaciones, y en general cual cambio en la configuración estándar de la Consulta.

De este modo, podremos grabar cualquier configuración de la Consulta que el usuario desee, para posteriormente recuperarla cuando le sea necesario.

**Nota**: Solo se guarda la Configuración de la Consulta, y no los datos contenidos en la misma, por lo que cada vez que recuperamos una Vista de Usuario, los datos son actualizados.

Cuando grabemos la Vista de Usuario, tendremos 2 opciones:

**Vista Pública**. Marcada esta opción hará que la **Vista de Usuario** que grabemos pueda ser recuperada por cualquier usuario que tenga acceso a la Consulta.

**Vista Privada**. Si marcamos esta Opción, la **Vista de Usuario** solo podrá ser Recuperada por el Usuario que Grabó la **Vista**.

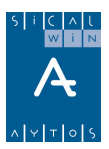

## 🙆 Recuperar Vista

A través de esta Opción podremos recuperar todas las Vistas de Usuario que haya creadas.

**Nota**: El usuario solamente podrá recuperar las vistas que sean publicas y la privadas creadas por él mismo.

### 📃 Imprimir Documento Asociado

A través de esta Opción, el Usuario podrá imprimir aquellas operaciones que en ese momento estén marcadas  $\blacksquare$ .

Nota: Si tenemos seleccionado 'Previsualización' en 'Opciones de Impresión', solo podremos marcar una operación.

Para marcar todas las operaciones que tenemos en pantalla, o desmarcar todas, utilizaremos los botones

# 📕 Imprimir Rejilla de Datos

Con esta Opción podremos imprimir todo el Contenido de la Consulta.

Es Conveniente antes diseñar bien la Consulta para que la impresión se adapte a las necesidades del Usuario.

## 🕎 Ver Resumen

La funcionalidad de este botón dependerá de la consulta donde estemos situados, por ejemplo:

**En las Consultas de Operaciones** podremos acceder al Resumen de todas las operaciones visualizadas, catalogadas por Fase y Agrupación

**En la Consulta de Aplicaciones** podremos ver el Detalle Resumen de la aplicación seleccionada. Si seleccionamos el total, veremos el Detalle resumen de todo el Presupuesto

En **definitiva** mostrará el Resumen global de la Consulta en la que nos encontremos en ese momento.

# 👪 Buscar

Botón que sirve para localizar las operaciones que cumplan un determinado filtro:

| Pucos                 |          |                           |        |                      |
|-----------------------|----------|---------------------------|--------|----------------------|
| Columnas disponibles: | T        | Texto a buscar:<br>120,00 | •      | <u>B</u> uscar Ahora |
|                       | <b>•</b> |                           | ▼<br>▼ | Ir al Anterior       |
|                       | 7        |                           | 7      | <u>C</u> errar       |

SICAL

| 107 🔀 🔛 | Enlace con | Herramientas | Office. |
|---------|------------|--------------|---------|
|---------|------------|--------------|---------|

Botones que sirven para enlazar con las herramientas de Office. El primero sirve para exportar la rejilla que estamos visualizando a un procesador de textos, el segundo botón para exportar a hoja de cálculo, y el tercero para generar un documento asociado a una plantilla, que previamente debe haber sido generada con la herramienta **Gendoc.** 

## Consulta de operaciones de ingreso

Mediante filtro previo, podemos ver por pantalla las distintas operaciones grabadas en el presupuesto de ingresos (corriente y cerrados).

| Consulta de Opera  | ciones de Ingresos                                                         |
|--------------------|----------------------------------------------------------------------------|
| Agrupación         | Presupuesto Corriente O Presupuestos Cerrados O Todas las Operaciones 📀    |
| Desde Oper. nº:    | hasta Referencia: Cta. PGCP:                                               |
| Fec. oper. desde:  | 777 hasta 777 Expediente: Op. Previa:                                      |
| Grabadas desde:    | ///     hasta     ///     Documento:     Sólo op. de Transfer. de Der Bec. |
| Cód. Operación:    | Fases: Si Toda                                                             |
| Tercero:           | Incluir Previas Ptes Contabilizar                                          |
| Interesado:        |                                                                            |
| Proyecto/G.F.A.:   |                                                                            |
| Cód. Préstamo:     |                                                                            |
| lias Ejer.         | Orgánica Económica T.E.                                                    |
|                    |                                                                            |
| Importes desde:    | hasta Sólo oper. con saldo 🗖 Sólo oper. negativas 🗖 Derecho 🛛              |
| Gr. Apuntes:       | Nº cheque: Usuario:                                                        |
| Forma de Pago:     |                                                                            |
| Ordinal Pagador:   | Tipo de Pago:                                                              |
| Operaciones Incorp | ordas a traves del IDE                                                     |
| Nº de Lote         | Referencia Externa                                                         |
| Con Documentos     | © Todas □ Partida Exacta Ver <u>D</u> atos                                 |

En cuanto al filtro, comentamos los campos que pueden entenderse menos:

**Fechas.** Se distingue entre la fecha de operación (la tecleada por el usuario en el campo correspondiente) y la de grabación (que será la fecha del sistema)

**Centro gestor.** Si un usuario tiene acceso a varios centros gestores, o es de "Intervención", puede filtrar aquí las operaciones a buscar de un centro. <u>Pero si pertenece a un centro gestor, el</u> sistema ya filtrará esas operaciones dados los permisos del usuario (Por ello, si un usuario entra

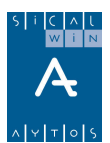

en esta consulta y no puede visualizar determinadas operaciones de las que está seguro están grabadas, posiblemente es que no tenga permisos al centro gestor correspondiente).

**Incluir previas ptes. Contabilizar.** Si se trabaja con operaciones previas, marcando esta casilla se podrán ver no sólo las operaciones ya pasadas a definitivas, sino las previas pendientes que están en fase de tramitación.

**Proyecto, Préstamo, Partida.** En estos apartados puede rellenarse sólo alguna de las casillas y no todo el campo. Por ejemplo rellenando la primera casilla de la clasificación económica estaremos buscando operaciones de un determinado capítulo.

**Op. Previa.** Localiza una operación ya contabilizada definitivamente buscando por su numeración previa (si se usa este modo de trabajo)

**Sólo Op. De Transfer. De Der. Rec.** Muestra exclusivamente operaciones de transferencia de derechos (Ver punto de menú "Traspaso de Recaudador"), tanto positivas como negativas.

**Tercero / Interesado.** Para aquellas operaciones de ingreso que tengan tanto Tercero (Agente financiador) como Interesado (Persona o entidad concreta que realiza el ingreso) podemos filtrar por uno u otro. En el resto de operaciones "normales" recordemos que se filtra por Tercero.

**Derecho aplazado.** Nos localizará operaciones de Derechos reconocidos, de corriente o cerrados, a los cuales se le ha contabilizado una **anulación de derechos por aplazamiento y fraccionamiento.** Después, mediante cursor derecha, podemos ver todas las operaciones que cuelgan de él.

**Operaciones incorporadas a través del IDE.** Para localizar aquellas operaciones incorporadas por sistemas externos de gestión de ingresos, podemos buscar por el número de lote o por la referencia externa (la referencia del programa de gestión de ingresos).ç

Partida exacta. Si tenemos aplicaciones de ingreso en nuestro presupuesto del tipo:

399

39900

39901

Con este filtro podemos elegir, cuando tecleamos en la aplicación "399" si queremos localizar operaciones de esa aplicación exacta, o "que empiecen por", en cuyo caso no marcaremos esta casilla.

Una vez pulsemos para ver el resultado:

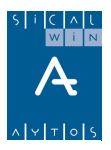

|      | Nº Operación Fa   | se Fecha     | Referencia  | Proyecto      | A     | olicación | Importe     |  |  |
|------|-------------------|--------------|-------------|---------------|-------|-----------|-------------|--|--|
|      | 12005000003 RD    | 01/01/2006   | 12005000001 | 2004 2 POLI 1 | 2005  | 75501     | 10.000,00   |  |  |
|      | 120050000009 RD   | 01/01/2006   | 12005000003 |               | 2005  | 31000     | 100,00      |  |  |
|      | 120050000012 RD   | 01/01/2006   | 12004000062 | 2004 2 600 1  | 2005  | 75501     | 1.000,00    |  |  |
|      | 120050000013 RD   | 01/01/2006   | 12005000004 |               | 2005  | 60000     | 12.000,00   |  |  |
|      | 120050000014 RD   | 01/01/2006   | 12005000005 |               | 2005  | 60000     | 8.000,00    |  |  |
|      | 120060000001 I    | 01/01/2006   | 12006000001 |               | 2006  | 42000     | 1.500,00    |  |  |
|      | 12006000002 RD    | 01/01/2006   | 12006000002 |               | 2006  | 31000     | 60.000,00   |  |  |
|      | 12006000003 RD    | 01/01/2006   | 12006000003 |               | 2006  | 11300     | 12.000,00   |  |  |
| 1    | 120060000004      | 01/01/2006   | 12006000003 |               | 2006  | 11300     | 100,00      |  |  |
|      | 12006000005 PM    | P 01/01/2006 | 12006000004 |               | 2006  | 28200     | 3.000,00    |  |  |
|      | 12006000006 PMI   | 01/01/2006   | 12006000005 |               | 2006  | 11201     | 120,00      |  |  |
|      | 12006000007 RD    | 01/03/2006   | 12006000006 |               | 2006  | 28200     | 1.200,00    |  |  |
|      | 12006000008 RD    | 01/03/2006   | 12006000007 |               | 2006  | 11400     | 4.500,00    |  |  |
|      | 12006000009 CI    | 01/03/2006   | 12006000008 |               | 2006  | 11400     | 100,00      |  |  |
|      | 120061000001 RD   | 01/01/2006   | 12006000009 |               | 2005  | 31000     | 1.200,00    |  |  |
|      | 120061000002 RD   | 01/01/2006   | 12006000010 |               | 2005  | 61900     | 450,00      |  |  |
|      | 120061000003      | 01/01/2006   | 12005000005 |               | 2005  | 60000     | 1.200,00    |  |  |
| lia  | anián 2000        | 112          |             |               | VEHIC |           | CION MECAN  |  |  |
| IIC: |                   | J JII3       | u jimr      | UESTO SUBRE   | YEHIC |           | CION MECAN. |  |  |
| rci  | ero <b>G00000</b> | 10001 AYU    | NTAMIENTO   | DE DEMOS      |       |           |             |  |  |
|      |                   |              |             |               |       |           |             |  |  |

No explicaremos aquí las funcionalidades de los botones superiores (Ver apartado presupuesto de gastos).

En esta consulta se puede también ver detalle (con doble clic en la operación), añadir o quitar campos (con botón derecho).

Si algún código de operación no tiene definida "Fase" (como la operación señalada en azul), esto podrá hacerlo el administrador del sistema desde "Tabla de operaciones". Para ver el código de la operación podemos hacer doble clic en ella.

| Nº Operación:  | 120060000004 | Fase: | Referencia: 12006000003 |          |                 |               |            |
|----------------|--------------|-------|-------------------------|----------|-----------------|---------------|------------|
| Cód.Operación: | 750 Signo:   | + AN  | UL.DE DERECH.POR ANUI   | DE LIQU. | .CONTR.PREV.ING | Fecha Oper.:  | 01/01/2006 |
| Documento      |              | Fe    | ha Doc:                 | Expte:   |                 | Fecha Expdte: |            |

En cuanto a los botones inferiores de la rejilla:

Relación de operaciones. Nos ofrece un listado ya elaborado por Sicalwin de todas las operaciones seleccionadas

**Facturas asociadas.** En operaciones de Derecho Reconocido, nos muestra el detalle de la factura emitida asociada, si la tiene.

**Genera Relación Contable.** Con las operaciones <u>marcadas</u>, nos genera una relación contable de ingresos ("I"). Para ello, previamente el código de operación ha de estar incluido en este tipo de relaciones:

Menú "Administración del sistema" – "Tablas básicas" – "Tipos de relaciones contables":

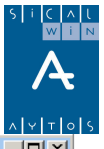

| lipos de | Relac | iones C    | ontabl    | es                |                            |           |         |         |          | _            |
|----------|-------|------------|-----------|-------------------|----------------------------|-----------|---------|---------|----------|--------------|
|          |       |            |           |                   | Tipos de Relaciones C      | ontables  |         |         |          |              |
| Tipo     |       |            | Descri    | ipción            | Código de Cabecera         | Código de | Firma A | sociado | Modelo   | de Documento |
| В        | Orde  | nes de F   | ROE       |                   |                            |           |         |         |          |              |
| С        | Prev  | ias Conta  | abilizada | as                |                            |           |         |         |          |              |
| F        | Fact  | uras       |           |                   |                            |           |         |         |          |              |
| G        | Conf  | irming     |           |                   |                            |           |         |         |          |              |
| I.       | Ingre | sos        |           |                   |                            |           |         |         |          |              |
| J        | Justi | ficantes ( | de Antic  | cipo              |                            |           |         |         |          |              |
| K        | Prev  | ias de Va  | alores n  | .p.               |                            |           |         |         | RLOPREVI | AS_NP        |
| 0        | Oblig | aciones    | y Propu   | uestas            |                            |           |         |         |          |              |
| Р        | Man   | damiento   | ) de Pag  | gos               |                            |           |         |         |          |              |
| Q        | Oper  | aciones    | Previas   | }                 |                            |           |         |         |          |              |
| R        | Page  | os de RO   | E         |                   |                            |           |         |         |          |              |
| T        | Tran  | sferencia  | as        |                   |                            |           |         |         |          |              |
| · · · ·  | -     |            |           |                   | 1                          | 1         |         |         | 1        |              |
|          |       |            | Ope       | eraciones Permiti | idas en la Relación        | -         |         |         | Usuari   | 0\$          |
| Area     | Agr   | Oper       | Sgn       |                   | Descripción                | Fase      |         | Usuar   | ios      | Nombre       |
| 1        | 00    | 700        | 0         | RECONOCIMIENT     | O DE DERECHOS DE CONTRAID  | C RD      |         | ADM     | ADM      | 1            |
| 1        | 00    | 701        | 0         | RECONOCIMIENT     | O DE DERECHOS DE CONTRAID  | C RD      | *       |         |          |              |
| 1        | 01    | 700        | 0         | RECTIFICACION E   | N AUMENTO DEL SALDO ENTR/  | AI RD     |         |         |          |              |
| 1        | 01    | 701        | 0         | RECTIFICACION E   | N AUMENTO DEL SALDO INICIA | - RD      |         | _       |          |              |
|          |       |            |           |                   |                            |           |         |         |          |              |
| <b> </b> |       |            |           |                   |                            |           |         |         |          |              |
|          |       |            |           |                   |                            |           |         |         |          |              |
|          |       |            |           |                   |                            |           |         |         |          |              |
|          |       |            |           |                   |                            |           |         |         |          |              |
|          |       |            |           |                   |                            |           |         |         |          |              |
| 4 I.     |       |            |           |                   |                            |           |         |         |          |              |

## Consulta de aplicaciones de ingreso corriente

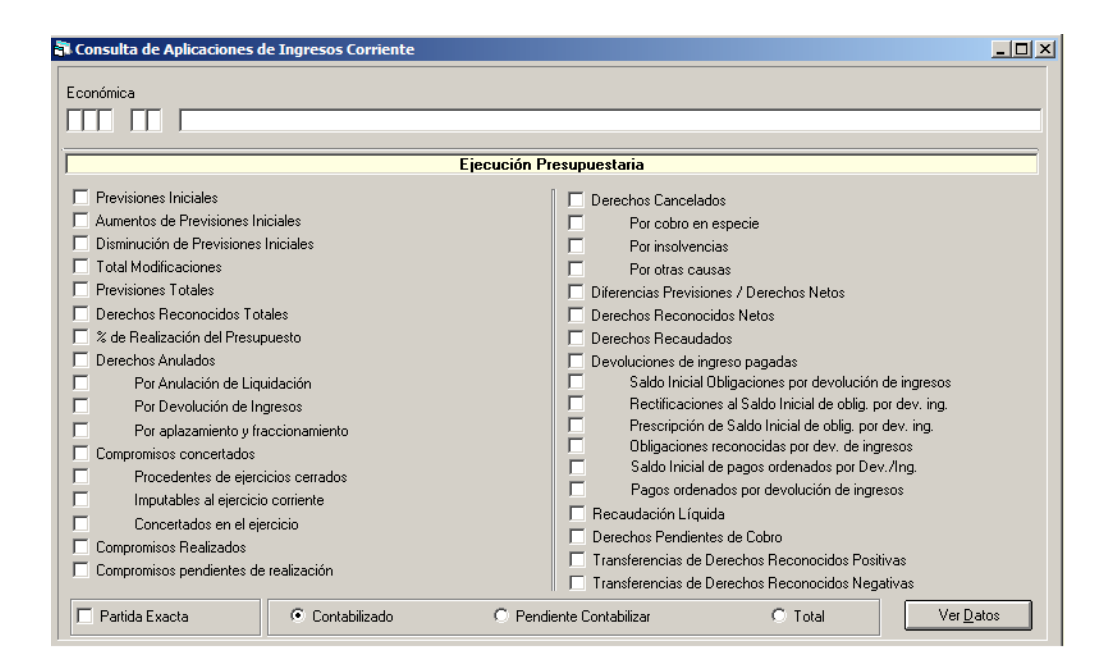

El filtro previo nos permite elegir:

- La aplicación o grupo de aplicaciones (completando las casillas correspondientes). <u>Esto</u> <u>depende de los permisos que se tengan según el área gestora de pertenencia (si se usan</u> centros gestores. Un usuario puede que entre en esta pantalla y no vea ninguna aplicación. Posiblemente no tenga los permisos adecuados de área gestora).
- Los campos acumulados que queremos visualizar, marcando la casilla correspondiente.

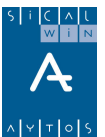

- Si la situación que queremos ver es la de datos "contabilizados", "pendientes de contabilizar" o "total". En este último caso, se mostrarán los acumulados incluyendo las operaciones previas de áreas gestoras pendientes de aprobar.

Una vez marcados los acumulados obtenemos el resultado:

| lias   | Eco.  | Descripción                 | Previsiones<br>Iniciales | Previsiones<br>totales | Drchos<br>Reconocidos<br>Totales | Derechos<br>Pendientes de<br>Cobro |  |
|--------|-------|-----------------------------|--------------------------|------------------------|----------------------------------|------------------------------------|--|
|        | 11200 | DE NATURALEZA RUSTICA       | 10.000,00                | 10.000,00              |                                  |                                    |  |
|        | 11201 | DE NATURALEZA URBANA        | 60.000,00                | 60.000,00              | 0,00                             | 0,00                               |  |
|        | 11300 | IMPUESTO SOBRE VEHICULOS    | 70.000,00                | 70.000,00              | 12.000,00                        | 11.800,00                          |  |
|        | 11400 | IMPUESTO INCREMENTO VALOR   | 90.000,00                | 90.000,00              | 4.500,00                         | 4.500,00                           |  |
|        | 28200 | IMPTO.S/CONSTRUCCIONES,     | 100.000,00               | 100.000,00             | 1.200,00                         | 1.200,00                           |  |
|        | 31000 | EXPEDICION DE DOCUMENTOS    | 50.000,00                | 50.000,00              | 60.000,00                        | 60.000,00                          |  |
|        | 31100 | LICENCIAS DE AUTOTAXIS Y    | 15.000,00                | 15.000,00              |                                  |                                    |  |
|        | 31200 | LICENCIAS URBANISTICAS      | 20.000,00                | 20.000,00              |                                  |                                    |  |
|        | 38000 | REINTEGRO DE                | 0,00                     | 0,00                   |                                  |                                    |  |
|        | 39902 | RECURSOS EVENTUALES         | 0,00                     | 0,00                   |                                  |                                    |  |
|        | 42000 | PARTICIPACION MUNICIPAL EN  | 170.000,00               | 170.000,00             | 1.500,00                         | 0,00                               |  |
|        | 45002 | TRANSFERENCIAS CORRIENTES   | 60.000,00                | 60.000,00              |                                  |                                    |  |
|        | 60000 | EXPROPIACIONES              | 30.000,00                | 30.000,00              |                                  |                                    |  |
|        | 61900 | ENAJENACION OTRAS           | 90.000,00                | 90.000,00              |                                  |                                    |  |
|        | 75501 | SUBVENCIONES COMUNIDAD      | 120.000,00               | 120.000,00             |                                  |                                    |  |
|        | 76100 | DE DIPUTACION, PLANES       | 110.000,00               | 110.000,00             |                                  |                                    |  |
|        | 87002 | APLICACION PARA             | 0,00                     | 0,00                   |                                  |                                    |  |
|        | 91701 | A MEDIO Y LARGO PLAZO       | 165.000,00               | 165.000,00             |                                  |                                    |  |
| Τ      |       |                             | 1.160.000,00             | 1.160.000,00           | 79.200,00                        | 77.500,00                          |  |
| s. Apl | ic. 🛄 | CENCIAS DE AUTOTAXIS Y VEHI | CULOS ALQUILE            | R                      |                                  |                                    |  |

Se pueden añadir y quitar campos con el botón derecho del ratón.

Se puede pulsar doble clic o INTRO para ver el detalle de la aplicación completo.

## Consulta aplicaciones de ingresos ejercicios cerrados

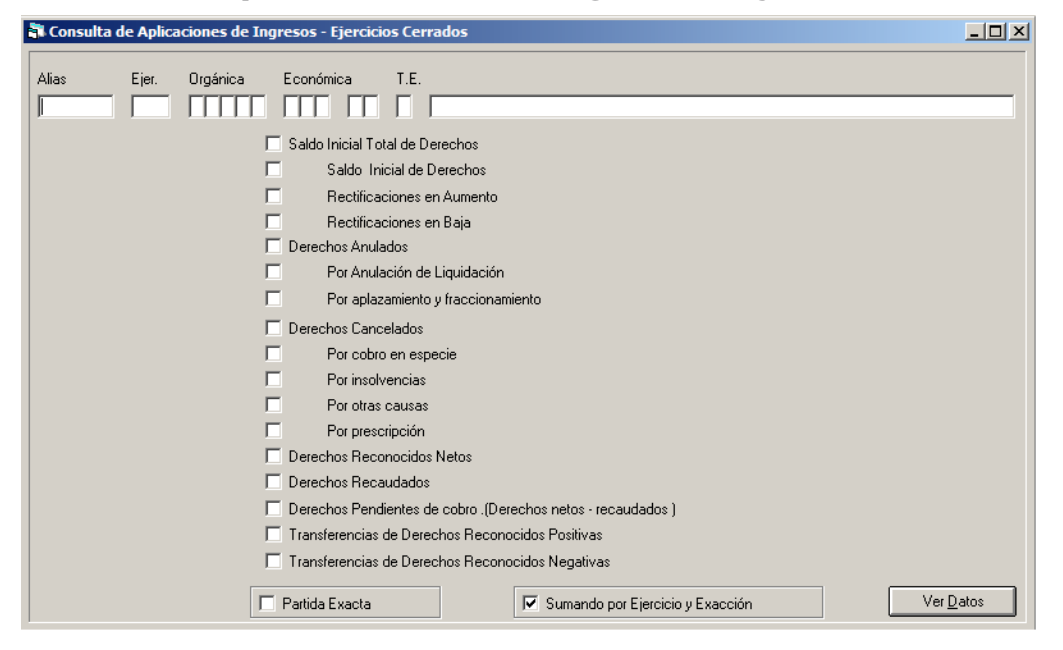

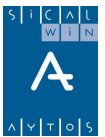

Mediante el filtro previo seleccionamos los ejercicios o partidas (o grupo de partidas) a consultar, y los acumulados a visualizar, con lo que obtenemos el resultado de la consulta en la rejilla:

| <b>a</b> . | Consulta de Aplicaciones de Ingresos - Ejercicios Cerrados |      |       |                                |                      |                        |                                  |                        |                         |  |  |  |
|------------|------------------------------------------------------------|------|-------|--------------------------------|----------------------|------------------------|----------------------------------|------------------------|-------------------------|--|--|--|
|            | Eje.                                                       | Org. | Eco.  | Sdo. Inicial Total<br>Derechos | Derechos<br>Anulados | Derechos<br>Cancelados | Derechos<br>Reconocidos<br>Netos | Derechos<br>Recaudados | Derechos Pend.<br>Cobro |  |  |  |
|            | 2005                                                       |      | 31000 | 1.300,00                       | 0,00                 | 0,00                   | 1.300,00                         | 0,00                   | 1.300,00                |  |  |  |
|            | 2005                                                       |      | 60000 | 20.000,00                      | 1.200,00             | 0,00                   | 18.800,00                        | 0,00                   | 18.800,00               |  |  |  |
|            | 2005                                                       |      | 61900 | 450,00                         | 0,00                 | 0,00                   | 450,00                           | 0,00                   | 450,00                  |  |  |  |
|            | 2005                                                       |      | 75501 | 11.000,00                      | 0,00                 | 0,00                   | 11.000,00                        | 0,00                   | 11.000,00               |  |  |  |
|            |                                                            |      |       | 32,750,00                      | 1.200,00             | 0,00                   | 31,550,00                        | 0,00                   | 31,550,00               |  |  |  |

## Consulta de compromisos de ingreso futuros

Similar a la consulta de operaciones de ingreso, utilizamos el filtro previo y pulsamos para ver el resultado de la consulta, que será una rejilla de datos:

| 🖥 Consulta de Compromisos de Ingresos Futuros |   |              |      |           |            |            |          |  |  |
|-----------------------------------------------|---|--------------|------|-----------|------------|------------|----------|--|--|
|                                               |   | Nº Operación | Fase | Importe   | Expediente | Fecha      | Proyecto |  |  |
|                                               | < | 120069000001 | CI   | 18.000,00 |            | 01/03/2006 |          |  |  |
|                                               |   | 120069000002 | CI   | 26.000,00 |            | 01/03/2006 |          |  |  |

# Consulta de aplicaciones de ingreso corriente – Por fecha

| E | Situación de Aplicaciones de Ingresos de Ejercicio Corriente: ( 01/01/2006 - 28/02/2006 ) |            |                          |            |  |  |  |  |  |
|---|-------------------------------------------------------------------------------------------|------------|--------------------------|------------|--|--|--|--|--|
|   | Fecha Desde:                                                                              | 01/01/2006 | Fecha Hasta: 28/02/2006  | Recalcular |  |  |  |  |  |
|   |                                                                                           |            |                          |            |  |  |  |  |  |
|   |                                                                                           |            | Ejecución Presupuestaria |            |  |  |  |  |  |

Funciona igual que la consulta de aplicaciones de ingreso corriente, pero previamente hemos de completar las fechas desde hasta para las cuales deseamos calcular la ejecución, y pulsar el botón "Recalcular". Seguidamente ya podemos marcar los acumulados a visualizar y "Ver datos".

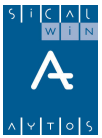

# Consulta de aplicaciones de ingresos cerrados – Por fecha

| Selección de Aplicaciones de Ingresos de Ejercicios Ce | rrados: ( 01/01/2006 - 28/02/2006 ) |            |
|--------------------------------------------------------|-------------------------------------|------------|
| Fecha Desde: 01/01/2006                                | Fecha Hasta: 28/02/2006             | Recalcular |
| Alias Ejer. Orgánica Económica T.E.                    |                                     |            |

Igual que la consulta de aplicaciones de cerrados, pero calculada a la fecha elegida por el usuario.

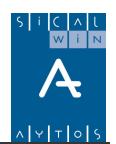

# Documentos previos de ingresos

| Presupuesto de Ingresos                      |   |
|----------------------------------------------|---|
| > Presupuesto Corriente                      |   |
| > Presupuestos Cerrados                      |   |
| > Ejercicios Futuros                         |   |
| Consultas al Presupuesto de Ingresos         |   |
| > Documentos Previos de Inaresos             | _ |
| 🖥 Trasj 🛛 Documentos Previos de Ingresos     |   |
| 🔳 Registro de Documentos Previos de Ingresos |   |
| 📰 Consulta de Documentos Previos de Ingresos |   |

Esta pantalla sirve para realizar **documentos previos de cobros.** 

**No confundir con operaciones de ejecución de ingresos previas** (Es decir, Derechos, Anulaciones y Cancelaciones, Obligaciones de devolución de ingresos o compromisos), que se realizan desde la pantalla explicada en apartados anteriores.

## Registro de documentos previos de ingresos

| Ingresos Presupuestarios       Ingresos No Presupuestarios y Pendientes de<br>Aplicación       Beintegros de Pago         Signo Oper:       Image: Signo Oper:       Nº Op. Ingreso:       Fec. Nº Op. Ingreso:         Fec. Registro:       7 / 2006       Fec. Ing. Anulado:       Fec. Ing. Anulado:         Ordinal:       Fec. Arqueo Ant.:       Fec. Arqueo Ant.:       Image: Signo Oper:       Fec. Arqueo Ant.:         Nº Dcho. Rec.:       Tipo Exac.:       Fec. Dcho Recon:       Fec. Ocho Recon:       Image: Signo Opere:         Compromiso:       Referencia:       Fecha Doc:       7 / Expediente:       Fecha Compromiso:         Documento:       Fecha Doc:       7 / Expediente:       Fecha Expte:       7 / / / / / / / / / / / / / / / / / / / | 🖥 Registro de Documentos Previos de                                                  | : Ingresos                                                |                                                            |
|----------------------------------------------------------------------------------------------------|--------------------------------------------------------------------------------------|-----------------------------------------------------------|------------------------------------------------------------|
| Signo Oper:       Image: Signo Oper:         Fec. Registro:       / / 2006         Ordinal:       Fec. Ing. Anulado:         Drdinal:       Fec. Arqueo Ant.:         N® Dcho. Rec.:       Tipo Exac.:         Compromiso:       Referencia:         Documento:       Fecha Doc:         Documento:       Fecha Doc:         V1/2000       Fecha Doc:         Préstamo:       Fecha Compromiso:         Tercero:       Image: Saldo Operación:         Importe Ingreso:       Saldo Operación:         Grupo Apuntes:       Saldo Operación:                                                                                                    | Ingresos Presupuestarios                                                             | Ingresos No Presupuestarios y Pendientes de<br>Aplicación | <u>R</u> eintegros de Pago                                 |
| Nº Denc Rec:       Tipo Exac:       Tipo Exac:       Fec. Denc Recon:         Compromiso:       Referencia:       Fecha Compromiso:         Documento:       Fecha Doc:       7 /         Cód. Proyecto:       Fecha Doc:       7 /         Económica       Fecha Compromiso:       7         Préstamo:       Fecha Compromiso:       7         Interesado:       Fecha Compromiso:       7         Importe Ingreso:       Saldo Operación:       Cuenta PGCP:         Grupo Apuntes:       Fecha Compromiso:       7                                                                                                    | Signo Oper:                                                                          |                                                           | Nº Op. Ingreso:<br>Fec. Ing. Anulado:<br>Fec. Arqueo Ant.: |
| Económica  Préstamo:  Tercero: Interesado: Importe Ingreso: Saldo Operación: Cuenta PGCP.: Grupo Apuntes:                                                                                                    | Nº Dcho. Rec.:                                                                       | Tipo Exac:                                                | Fec. Dcho Recon: Fecha Compromiso: Fecha Expte: 77         |
| Texto Expl:                                                                                                    | Económica Préstamo: Tercero: Interesado: Importe Ingreso: Grupo Apuntes: Texto Expl: | Saldo Operación:                                          | Cuenta PGCP.:                                              |

Es decir, esta pantalla tiene la misma funcionalidad que la que podemos encontrar en "Tesorería – Cobros – Aplicación directa y provisional de ingresos".

Con la diferencia de que estos cobros se quedan en modo provisional para ser formalizados posteriormente en **Tesorería**.

No existe una tramitación en distintas fases por "Áreas Gestoras", como sí existe en las operaciones de ejecución.

En este caso solo hay que grabar el cobro previo (antiguo "mandamiento de ingresos"), se entiende que por parte del departamento de Intervención, para posteriormente contabilizarlo definitivamente en Tesorería.

Los pasos a dar son:

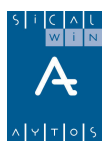

- Se graba el cobro previo:
  - o Presupuestario
  - No presupuestario
  - Reintegro de pagos de presupuesto corriente
- Se contabiliza en Tesorería como definitivo:
  - o Bien por Tesorería Cobros Aplicación directa y provisional de ingresos
  - o Bien por Monitor de Contabilización de ingresos previos

La funcionalidad de las pantallas de cobros previos, ya sean presupuestarios, no presupuestarios o reintegros de pago, no vamos a explicarla en esta pantalla. Remitimos a **"Tesorería – Cobros"**, para ver qué es cada campo.

La única diferencia es que en estas pantallas previas no es obligatorio ni el ordinal de cobro ni la fecha de arqueo, cosa que será completada en tesorería.

| 📑 Registro de Doc                         | umentos Previos de Ingres                                    | 05                                                        |                                                                         |
|-------------------------------------------|--------------------------------------------------------------|-----------------------------------------------------------|-------------------------------------------------------------------------|
| Ingreso                                   | s Presupuestarios                                            | Ingresos No Presupuestarios y Pendientes<br>de Aplicación | <u>R</u> eintegros de Pago                                              |
| Signo Oper:<br>Fec. Registro:<br>Ordinal: | + [ingreso<br>01/03/2006                                     |                                                           | Nº Operación Ingreso:<br>Fec. Ingreso Anulado:<br>Fec. Arqueo Anterior: |
| Documento:                                | Fecha                                                        | Doc: // / Expediente:                                     | Fecha Expte: / /                                                        |
| Cód. Proyecto:                            |                                                              |                                                           |                                                                         |
| Económica                                 | IANZAS A CORTO PLAZO DE EJECUCIO<br>FIANZAS A CORTO PLAZO DE | N OBRAS PARTICULARES<br>EJECUCION OBRAS PARTICULARES      |                                                                         |
| № Pago No Pr.:                            |                                                              | Referencia: Can                                           | al Ingr.: 001 Caja                                                      |
| Importe Ingreso:                          | 15.000,00                                                    | Saldo Operación:                                          | Cuenta PGCP.: 4190                                                      |
| Grupo Apuntes:                            |                                                              | Reg                                                       | gistro de Documentos Previos de Ingresos                                |
| Tercero:<br>Texto Expl:                   | AV ACRE                                                      | EDORES VARIOS                                             | ♥ Nº Operación: 920063000002                                            |
|                                           |                                                              |                                                           | Aceptar Imprimir Documento                                              |

El número asignado será previo.

La formalización en tesorería de esta operación:

- Por Tesorería – Cobros:

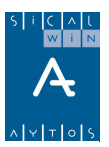

| Aplicación Direc                                                         | ta y Provisional de Ingreso<br>os Presupuestarios           | bs<br>Ingresos No Presupues<br>de Aplic | starios y Pendientes<br>cación            | <u>R</u> eintegros                                                                      | de Pago                         |
|--------------------------------------------------------------------------|-------------------------------------------------------------|-----------------------------------------|-------------------------------------------|-----------------------------------------------------------------------------------------|---------------------------------|
| Signo Oper:<br>Fec.Contable:<br>Ordinal:<br>Documento:<br>Cód. Proyecto: | + [ingreso<br>01/03/2006<br>201 BBVA C.C.4939399<br>Fecha   | 0p. Previa:<br>Fecha Arqueo:<br>992     | 920063000002<br>01/03/2006<br>Expediente: | Nº Operación Ingreso:<br>Fec. Ingreso Anulado:<br>Fec. Arqueo Anterior:<br>Fecha Expte: | 01/03/2006<br>01/03/2006<br>777 |
| Económica                                                                | IANZAS A CORTO PLAZO DE EJECUCI<br>FIANZAS A CORTO PLAZO DE | ON OBRAS PARTICULARES                   | CULARES                                   |                                                                                         |                                 |
| Préstamo:<br>Nº Pago No Pr.:                                             |                                                             | Referencia: 32006/                      |                                           | al Ingr.: 002 Bancos                                                                    |                                 |
| Importe Ingreso:<br>Grupo Apuntes:                                       | 15.000,00                                                   | Saldo Operación: [                      |                                           | 0,00 Cuenta PGC                                                                         | P.: 4190                        |
| Tercero:<br>Texto Expl:                                                  | AV ACRI                                                     | EEDORES VARIOS                          |                                           |                                                                                         | A.C.F.:                         |

Tecleamos el número de "op. Previa", y ya se completan los datos. Debemos poner fecha de arqueo y ordinal.

- Por Tesorería - Monitor de contabilización de ingresos previos

| 膏 Monitor de Contabilización | de Ingresos Previo     | 5                    |               |                    |                   | _ 🗆 ×        |
|------------------------------|------------------------|----------------------|---------------|--------------------|-------------------|--------------|
| Indicar                      | Criterios de Selección |                      |               | <u>V</u> er Da     | atos Seleccion    | ados         |
|                              | OPERA                  | CIONES QUE C         | CUMPLEN CON L | A SELECCIÓN        |                   |              |
| Número de Operaciór          | Fecha Operación        | Código Oper.         | Importe Oper. | IVA                | Ordinal           | Fecha Arqueo |
| 9200610000                   | 03 01/03/2006          | 814                  | 1.200,00      | 0,00               |                   |              |
| 9200630000                   | 01 01/03/2006          | 810                  | 12.000,00     | 0,00               |                   |              |
| 9200630000                   | 02 01/03/2006          | 810                  | 15.000,00     | 0,00               | 201               | 01/03/2006   |
|                              |                        |                      |               |                    |                   |              |
|                              | 🐂 Rec                  | epción de Propu      | uestas        |                    | <u> </u>          |              |
|                              |                        |                      |               |                    |                   |              |
|                              |                        |                      |               |                    |                   |              |
|                              |                        |                      |               |                    |                   |              |
|                              |                        | Fecha Cor            | ntable        | 06/12/2005         |                   |              |
| Entr                         |                        |                      |               |                    |                   |              |
|                              |                        |                      |               |                    |                   |              |
| Proyecto:                    |                        |                      |               |                    |                   |              |
| Aplicación:                  | <u> </u>               | <u>C</u> ancel       | lar           | C <u>o</u> nfirmar |                   | RTICULARES   |
| Tercero: AV                  |                        |                      |               |                    | _                 |              |
| Texto Explicativo: COBRO     | DE FIANZA              |                      |               |                    |                   |              |
|                              |                        |                      |               |                    |                   |              |
| Ordinal 201                  |                        |                      | Canal         | 001                |                   |              |
|                              |                        |                      |               |                    |                   |              |
| Seleccionadas:               | 3 Marcada              | as por usuario activ | /0:           | 1 Marca            | das por otros usu | iarios: 0    |
| Importe: 2                   | 3.200,00 Importe:      | Г                    | 15.00         | 00,00 Import       | e.                | 0,00         |
| importo.                     | importe.               | ,                    |               | mpore              |                   | ,            |

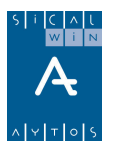

## Consulta de documentos previos de ingresos

| 🖥 Consulta de Docu                                            | imentos Previos de Ingresos |                             |                           |              |                   | _ 🗆 ×   |
|---------------------------------------------------------------|-----------------------------|-----------------------------|---------------------------|--------------|-------------------|---------|
| Operaciones<br>• Ingresos                                     | O No Presupuestarias        | Situación<br>Contabilizadas | C Pendiente               | Contabilizar | C Todas           | œ       |
| Desde Oper, nº:                                               | hasta                       |                             | De la Referencia:         |              | Cta. PGCP:        |         |
| Fec. oper. desde:                                             | // hasta                    | 77                          | E                         | xpediente:   |                   |         |
| Grabadas desde:                                               | // hasta                    | 11                          | D                         | ocumento:    |                   |         |
| Cód. Operación:                                               |                             | Fases:                      |                           |              | Impresas 🗖 Si     | 🗖 Todas |
| Tercero:<br>Interesado:<br>Proyecto/G.F.A.:<br>Cód. Préstamo: |                             |                             |                           |              |                   |         |
| Alias Ejer.                                                   | Orgánica Económica          | T.E.                        |                           |              |                   |         |
| Importes desde:                                               | ha                          | ista                        | Sólo oper. co             | on saldo 🛛 🗌 | Sólo oper. negati | vas 🗖   |
| Gr. Apuntes:                                                  |                             |                             | Oficina:                  |              |                   |         |
| Forma de Pago:<br>Ordinal Pagador:                            |                             |                             | Tipo de Pago:<br>Usuario: |              |                   |         |
| C Con Documento                                               | os 💿 Todas                  |                             |                           | Ver <u>D</u> | atos <u>C</u>     | ancelar |

Utilizamos el filtro previo, y pulsamos "Ver datos" para obtener el resultado.

|   | 8 | Со | nsu | ilta de Docum | entos I | Previos de II | ngresos     |          |            |           |                  |
|---|---|----|-----|---------------|---------|---------------|-------------|----------|------------|-----------|------------------|
|   | Γ |    | ~   | Nº Operación  | Fase    | Fecha         | Referencia  | Proyecto | Aplicación | Importe   | Ope. Definitiva. |
| l | E | C  | ] ( | 920063000001  |         | 01/03/2006    | 32006000029 |          | 20080      | 12.000,00 |                  |
| l |   | E  | ] ( | 920063000002  | 1       | 01/03/2006    | 32006000030 |          | 20080      | 15.000,00 | 320060000048     |

La funcionalidad de la rejilla es similar al resto de Sicalwin. En este ejemplo hemos añadido el campo "Oper. Definitiva".

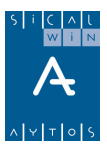

# Traspaso de Recaudador

Esta nueva opción de Sicalwin (sobre versión 3.X) está prevista para cambios en el **Tercero** de recibos pendientes de cobro, que estaban en posesión de un recaudador (por ejemplo, Tesorería) y pasan a otro (Recaudador en ejecutiva).

| Tercero Origen:       AV       ACREEDORES VARIOS         Tercero Nuevo:       D       DIPUTACIÓN PROVINCIAL         Tipo de Exacción:       1       Contraido Previo. Ingreso Directo         Selección de Operaciones / Referencias         Nº Operación       Referencia       Ejercicio         120065000002       12006000007       2006       11400         120061000002       12006000007       2005       61900       450.00         *       Importe       Importe       450.00         Descripción:       INVERSIDNES       Importe total:       4.950.00         Datos para las operaciones generadas       Fecha Contable:       01/06/2006       Núm. Expediente:       Fecha Expediente:       / /         Texto Explicativo:       CAMBIO DE TERCERO RECAUDADOR       Importe       Importe       Importe                                                                                                    | 🖥 Traspaso de Reca  | udado   | r                       |                |              |              |         |                |          | <u>_     ×</u> |
|----------------------------------------------------------------------------------------------------|---------------------|---------|-------------------------|----------------|--------------|--------------|---------|----------------|----------|----------------|
| Tercero Nuevo:       D       DIPUTACIÓN PROVINCIAL         Tipo de Exacción:       1       Contraido Previo. Ingreso Directo         Selección de Operaciones / Referencias       Importe         12006000008       12006000007       2006       11400       4.500,00         120061000002       12006000010       2005       61900       450,00         #       12006000010       2005       61900       450,00         #       12006000010       2005       61900       450,00         #       12006000010       2005       61900       450,00         #       12006000010       2005       61900       450,00         #       12006000010       2005       61900       450,00         #       1200600001       1200600010       2005       61900       450,00         #       1200600002       1200600001       1200600010       450,00       11400       4,950,00         Descripción:       INVERSIONES       Importe total:       4,950,00       4,950,00         Datos para las operaciones generadas       Fecha Contable:       [01/06/2006       Núm. Expediente:       7 /         Grupo de Apuntes:                                                                                                    | Tercero Origen:     | AV      |                         | CREEDORES      | VARIOS       |              |         |                |          |                |
| Tipo de Exacción:           Importe       Selección de Operaciones / Referencias         Nº Operación       Referencia       Ejercicio       Alias       Orgán.       Económ.       Importe         120060000008       12006000007       2006       11400       4.500,00         120061000002       12006000010       2005       61900       450,00         #                                                                                                    | Tercero Nuevo:      | D       | [                       | )IPUTACIÓN F   | ROVINCIAL    |              |         |                |          |                |
| Selección de Operaciones / Referencias         Nº Operación       Referencia       Ejercicio       Alias       Orgán.       Económ.       Importe         12006000008       1200600007       2006       11400       4.500,00         12006100002       12006000010       2005       61900       450,00         *                                                                                                    | Tipo de Exacción:   | 1       | Contraido Previo. Ingra | eso Directo    |              |              |         |                |          |                |
| Nº Operación         Referencia         Ejercicio         Alias         Orgán.         Económ.         Importe           12006000008         12006000007         2006         11400         4.500,00           12006100002         12006000010         2005         61900         450,00           #                                                                                                    |                     |         |                         | Selección      | de Operacion | es / Referen | cias    |                |          |                |
| 12006000008       12006000007       2006       11400       4.500,00         120061000002       12006000010       2005       61900       450,00         #                                                                                                    | Nº Operaciór        | 1       | Referencia              | Ejercicio      | Alias        | Orgán.       | Económ. |                | Importe  |                |
| 120061000002     12006000010     2005     61900     450,00       **                                                                                                    | 1200600             | 00008   | 12006000007             | 2006           |              |              | 11400   |                | 4        | .500,00        |
| **     Image: Second Second Seco | 1200610             | 100002  | 12006000010             | 2005           |              |              | 61900   |                |          | 450,00         |
| Descripción:       INVERSIONES       Importe total:       4.950,00         Datos para las operaciones generadas       Fecha Contable:       01/06/2006       Núm. Expediente:       Fecha Expediente:       7         Grupo de Apuntes:       Texto Explicativo:       CAMBIO DE TERCERO RECAUDADOR       Importe total:       Importe total:       1                                                                                                    | *                   |         |                         |                |              |              |         |                |          |                |
| Descripción:     INVERSIONES     Importe total:     4.950,00       Datos para las operaciones generadas     Fecha Contable:     01/06/2006     Núm. Expediente:     Fecha Expediente:     7       Grupo de Apuntes:     Texto Explicativo:     CAMBIO DE TERCERO RECAUDADOR     Importe total:     Importe total:     Importe total:     1                                                                                                    |                     |         |                         |                |              |              |         |                |          |                |
| Descripción:       INVERSIONES       Importe total:       4.950,00         Datos para las operaciones generadas         Fecha Contable:       01/06/2006       Núm. Expediente:       7         Grupo de Apuntes:                                                                                                    |                     |         |                         |                |              |              |         |                |          |                |
| Descripción:       INVERSIONES       Importe total:       4.950,00         Datos para las operaciones generadas         Fecha Contable:       01/06/2006       Núm. Expediente:       7         Grupo de Apuntes:                                                                                                    | -                   |         |                         |                |              |              |         |                |          |                |
| Descripción:     INVERSIONES     Importe total:     4.950,00       Datos para las operaciones generadas       Fecha Contable:     01/06/2006     Núm. Expediente:     7 /       Grupo de Apuntes:                                                                                                    |                     |         | 1                       |                |              | 1            |         |                |          |                |
| Datos para las operaciones generadas         Fecha Contable:       01/06/2006         Núm. Expediente:       7 /         Grupo de Apuntes:                                                                                                    | Descripción: IN     | IVERSIO | INES                    |                |              |              | Impor   | ite total:     | 4.950,00 | I              |
| Datos para las operaciones generadas         Fecha Contable:       01/06/2006       Núm. Expediente:       7 /         Grupo de Apuntes:                                                                                                    |                     |         |                         |                |              |              |         |                |          |                |
| Fecha Contable:       01/06/2006       Núm. Expediente:       7         Grupo de Apuntes:                                                                                                    | 🔽 Datos para las op | eracion | es generadas —          |                |              |              |         |                |          |                |
| Fecha Contable:     01/06/2006     Núm. Expediente:     7       Grupo de Apuntes:                                                                                                    |                     |         |                         |                |              |              |         |                |          |                |
| Grupo de Apuntes: Texto Explicativo: CAMBIO DE TERCERO RECAUDADOR                                                                                                    | Fecha Contable:     | J017    | 06/2006 N               | úm. Expediente | e:           |              | Fec     | ha Expediente: | 177      |                |
| Grupo de Apuntes: Texto Explicativo: CAMBIO DE TERCERO RECAUDADOR                                                                                                    |                     | _       |                         |                |              |              |         |                |          |                |
| Texto Explicativo:                                                                                                    | Grupo de Apuntes:   |         |                         |                |              |              |         |                |          |                |
|                                                                                                    |                     |         |                         |                |              |              |         |                |          |                |
|                                                                                                    | l exto Explicativo: | CAN     | MBIO DE TERCERO         | RECAUDADOR     | 7            |              |         |                |          | <u>^</u>       |
|                                                                                                    |                     |         |                         |                |              |              |         |                |          |                |
|                                                                                                    |                     |         |                         |                |              |              |         |                |          |                |

| Traspaso d | e Recaudador                                                                        |  |
|------------|-------------------------------------------------------------------------------------|--|
| ?          | Operaciones Traspasadas: 120060000011 ;<br>120060000012;120060000013 ; 120060000014 |  |
|            | Aceptar Imprimir Documento                                                          |  |

En primer lugar tecleamos el tercero origen, y el nuevo, y posteriormente podemos ir seleccionando todos los **Derechos pendientes de cobro, corriente o cerrados,** en los que se modifica el titular.

Al confirmar la pantalla el sistema grabará **rectificaciones de derechos reconocidos,** a la baja cancelando los derechos originales, y al alza a nombre del nuevo tercero. La peculiaridad de hacerlo en esta pantalla (y no rectificando manualmente) es, aparte de su más fácil uso, que no se graban **asientos contables,** con lo que esta operación queda como extracontable y sin reflejo en la cuenta del resultado económico patrimonial.

Además en las **consultas de operaciones y aplicaciones** de ingreso quedan marcadas como tales traspasos, pudiéndose filtrar por ellas o consultar sus acumulados.

En la consulta de operaciones:

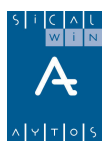

Sólo op. de Transfer. de 🛛 🗖 Der. Rec.

| 3 | Cons | sulta de Opera | ciones ( | de Ingresos |             |          |      |           |           |
|---|------|----------------|----------|-------------|-------------|----------|------|-----------|-----------|
| Γ |      | Nº Operación   | Fase     | Fecha       | Referencia  | Proyecto | Ap   | olicación | Importe   |
| Γ |      | 120060000011   | TD       | 01/06/2006  | 12006000012 |          | 2006 | 11400     | 4.500,00  |
| L |      | 120060000012   | TD       | 01/06/2006  | 12006000007 |          | 2006 | 11400     | -4.500,00 |
| L |      | 120060000013   | TD       | 01/06/2006  | 12006000013 |          | 2005 | 61900     | 450,00    |
|   |      | 120060000014   | TD       | 01/06/2006  | 12006000010 |          | 2005 | 61900     | -450,00   |

En la consulta de aplicaciones:

- 🔲 Transferencias de Derechos Reconocidos Positivas
- 🔲 Transferencias de Derechos Reconocidos Negativas

| 1 ( | onsulta | de Aplica | ciones de Ingresos Corriente |                                         |                                         |
|-----|---------|-----------|------------------------------|-----------------------------------------|-----------------------------------------|
| Γ   | Alias   | Eco.      | Descripción                  | Transf. De<br>Drchos. Rec.<br>Positivos | Transf. De<br>Drchos. Rec.<br>Negativos |
| Г   |         | 11400     | IMPUESTO INCREMENTO VALOR    | 4.500,00                                | 4.500,00                                |
| L   | TOT.    |           |                              | 4,500,00                                |                                         |

AYTOS CPD. Presupuesto de Ingresos. Diciembre 2005.